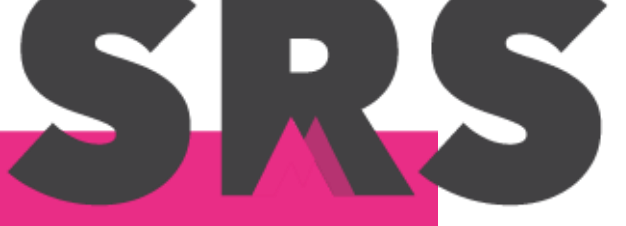

Sistema de Registro <mark>en Salud</mark>

Manual de usuario SRS web – Módulo Pacientes

# Contenido

| Cont  | tenido                                                         | 1  |
|-------|----------------------------------------------------------------|----|
| Prese | entación                                                       | 2  |
| 1.    | Búsqueda de pacientes                                          |    |
| 1.1   | 1 ¿Cómo buscar un paciente?                                    |    |
| 1.2   | 2 ¿Cómo editar la información de un paciente?                  |    |
| 1.:   | 3 ¿Cómo registrar una nueva atención?                          | 6  |
| 1.4   | 4 ¿Cómo editar una atención?                                   | 9  |
| 1.    | 5 ¿Cómo sincronizar una atención a SISVER?                     | 11 |
| 1.0   | 6 ¿Cómo registrar una muestra de laboratorio?                  | 12 |
| 1.    | 7 ¿Cómo recibir la muestra del paciente?                       | 14 |
| 1.8   | 8 ¿Cómo capturar el folio de la muestra?                       | 16 |
| 1.9   | 9 ¿Cómo capturar el resultado de la muestra?                   | 18 |
| 1.1   | 10 ¿Cómo rechazar una muestra?                                 | 20 |
| 1.1   | 11 ¿Cómo sincronizar una muestra?                              |    |
| 1.1   | 12 ¿Cómo se registra una prueba rápida (de Antígeno COVID-19)? | 24 |
| 2.    | Nuevo paciente                                                 |    |
| 2.    | 1 ¿Cómo agregar un paciente?                                   |    |

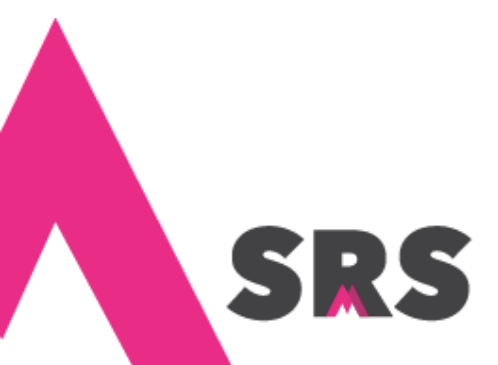

# Presentación

En la página del Sistema de Registro en Salud (SRS web) se muestra la información generada en las consultas médicas.

Para ingresar a la página debes capturar tu correo electrónico y tu contraseña, además de autenticar el captcha para corroborar que no se trata de un robot.

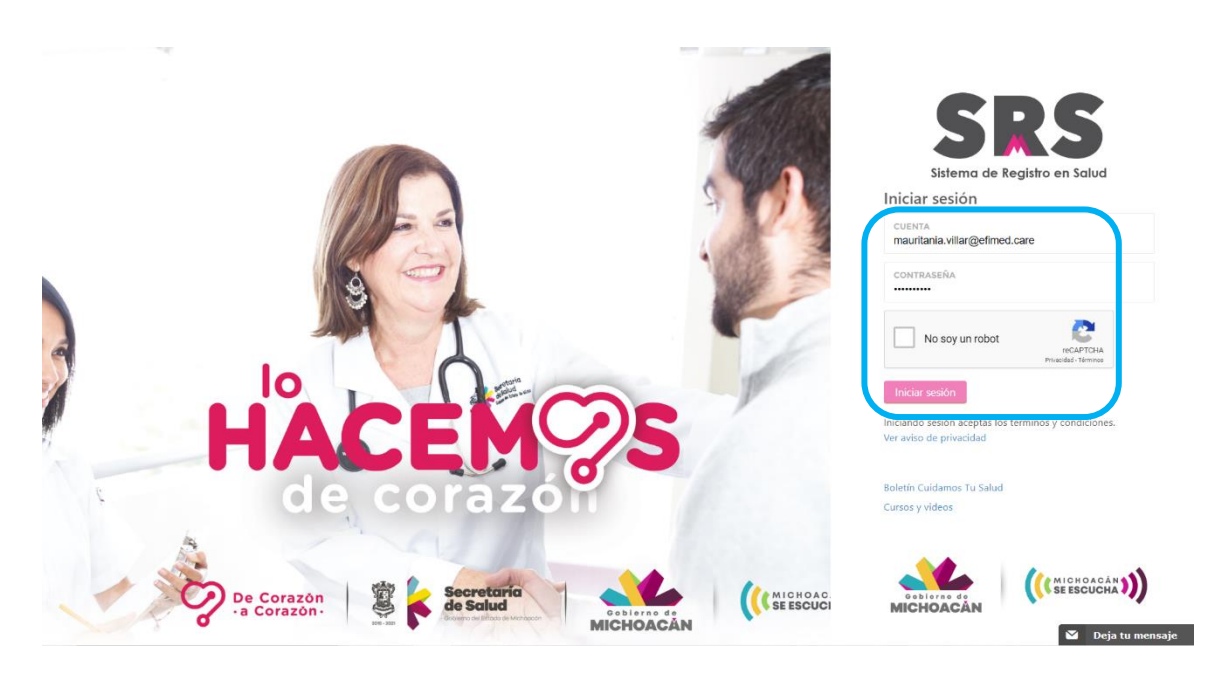

En este manual puedes visualizar el módulo **Pacientes**, que a su vez se divide en **Búsqueda de pacientes** y **Nuevo paciente**, con el objetivo de mostrar cómo se registra un paciente, cómo se busca una vez que está registrado, así como editar su información, registrarle una atención y sincronizarla; también cómo se registra una muestra de laboratorio, su folio y resultado, cómo rechazarla y cómo sincronizarla al sistema SISVER (Sistema de Vigilancia Epidemiológica de Enfermedad Respiratoria Viral).

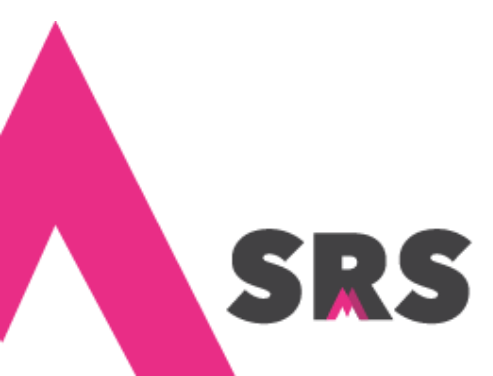

# 1. Búsqueda de pacientes

En este submódulo puedes buscar a los pacientes registrados en el sistema, ver las atenciones que han recibido, así como registrar nuevas. Cuando no esté registrado el paciente, debes registrarlo desde el submódulo Nuevo paciente (dirígete al procedimiento 2.1 ¿Cómo agregar un paciente?, para ver cómo hacerlo).

# 1.1 ¿Cómo buscar un paciente?

1.1.1 En este submódulo hay una serie de filtros que para buscar pacientes; puedes hacerlo por CURP, nombre, apellidos, póliza de seguro y/o folio de laboratorio o de muestra. Sólo debes capturar uno o varios criterios y enseguida el sistema hace la búsqueda.

|   | SR                                                                                              | S                           |            |               |                        |                        |                  |                        |         |                    | m                    | auritania vill | ar         |
|---|-------------------------------------------------------------------------------------------------|-----------------------------|------------|---------------|------------------------|------------------------|------------------|------------------------|---------|--------------------|----------------------|----------------|------------|
| P | ACIEN                                                                                           | TES > PADRÓN DE PACIENTES   |            |               |                        |                        |                  |                        |         |                    |                      |                |            |
|   | FILTR                                                                                           | ROS DE PACIENTES            |            |               |                        |                        |                  |                        |         |                    |                      |                | $\searrow$ |
|   |                                                                                                 | RP                          |            | ana ana       |                        |                        |                  | 8                      | Apellid | o Paterno          |                      |                | 1          |
|   | Apellido Materno                                                                                |                             |            | <b>/</b> Poli | za de seguro           |                        |                  | 8                      | Folio d | e laboratorio      | o folio de muest     | ra             | 1          |
|   |                                                                                                 |                             |            |               |                        |                        |                  |                        |         |                    |                      |                |            |
|   | PACI                                                                                            | ENTES (162)                 |            |               |                        |                        |                  |                        |         |                    |                      |                |            |
|   | #                                                                                               | DATOS DEL PACIENTE          | DERECHO    | DHABIENCIA    | FECHA DE<br>NACIMIENTO | DIRECCIÓN              |                  |                        |         | INFORMA<br>ADICION | ACIÓN<br>AL          | SERVICIOS      |            |
|   | 1                                                                                               | Nombre: ANA ANEL ANITA      | INSABI 123 | 345678912 🜟   | 10/11/1988             | Entidad:               | Munici           | ipio:<br>Poton         |         |                    |                      | & Atención     |            |
|   |                                                                                                 | CURP:<br>AEAA881111MMNNNN04 |            |               |                        | Localidad:<br>AGROS    | Númer<br>Interno | ro:                    |         | Indigena<br>O      | Discapacidad<br>Cee, | Laborator      | rio        |
|   | Telétonc: (889)-999-9999<br>Genero: ♀ Mujer<br>Estado civil: SOLTERO(A)<br>Lengua indigena: N/A |                             |            |               |                        | MARAÑON                | Externo<br>Nomb  | o : 14<br><b>re de</b> |         | Nacio en           | el extranjero        |                |            |
|   |                                                                                                 |                             |            |               |                        | AMPLIACIÓN             | asenta<br>APLIAD | <b>miento:</b>         |         |                    |                      |                |            |
|   |                                                                                                 | paciente                    |            |               |                        | Vialidad:<br>BOULEVARD | Nomb<br>NARAN    | <b>re de vi</b> a      | alidad: |                    |                      |                |            |
|   |                                                                                                 |                             |            |               |                        | C.P.: 68000            |                  |                        |         |                    |                      |                |            |
|   | 2                                                                                               | Nombre: ANA PATRICIA QUIROZ | INSABI 161 | 19033582      | 02/10/1972             | Entidad:               | Munici           | ipio:                  |         |                    | o 💌                  | Deja tu n      | nens       |

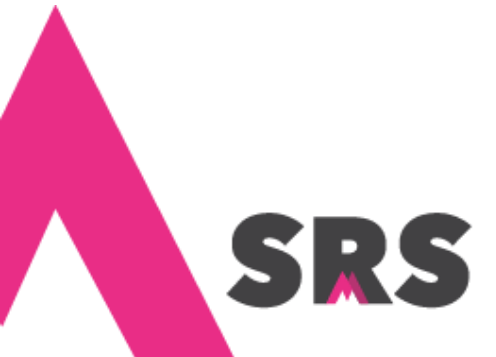

# 1.2 ¿Cómo editar la información de un paciente?

Primero debes buscarlo como se describe en el proceso anterior, una vez que lo ubicaste guíate en los pasos siguientes:

|         |    | SR:              | 5                                                                                 |            |          |       |                        |                                             |                                  |                                 |         |                                         | m                                                                            | auritania vill            | lar 🔒   |
|---------|----|------------------|-----------------------------------------------------------------------------------|------------|----------|-------|------------------------|---------------------------------------------|----------------------------------|---------------------------------|---------|-----------------------------------------|------------------------------------------------------------------------------|---------------------------|---------|
|         | PA | CIENT            | ES > PADRÓN DE PACIENTES                                                          |            |          |       |                        |                                             |                                  |                                 |         |                                         |                                                                              |                           |         |
| ń       |    | FILTR            | OS DE PACIENTES                                                                   |            |          |       |                        |                                             |                                  |                                 |         |                                         |                                                                              |                           |         |
|         |    | CURP             |                                                                                   |            | 8        | ana   |                        |                                             |                                  | 8                               | Apellid | o Paterno                               |                                                                              |                           | 8       |
| •       |    | Apellido Materno |                                                                                   |            | 8        | Poliz | a de seguro            |                                             |                                  | 8                               | Folio d | Folio de laboratorio o folio de muestra |                                                                              |                           | 8       |
| •       | 6  |                  |                                                                                   |            |          |       |                        |                                             |                                  |                                 |         |                                         |                                                                              |                           |         |
| S       |    | PACIE            | NTES (162)                                                                        |            |          |       |                        |                                             |                                  |                                 |         |                                         |                                                                              |                           |         |
| æ       |    | #                | DATOS DEL PACIENTE                                                                | DERECHO    | HABIE    | NCIA  | FECHA DE<br>NACIMIENTO | DIRECCIÓN                                   |                                  |                                 |         | INFORMA<br>ADICION                      | ACIÓN<br>AL                                                                  | SERVICIOS                 |         |
| 0<br>0  |    | 1                | Nombre: ANA ANEL ANITA<br>CURP:<br>AEAA881111MMNNNN04<br>Teléfone: (889)-999-9999 | INSABI 123 | 45678912 | 2 ★   | 10/11/1988             | Entidad:<br>CAMPECHE<br>Localidad:<br>AGROS | Munic<br>CHAM<br>Núme<br>Interno | ipio:<br>POTON<br>ro:<br>p : 11 |         | ©<br>Indigena<br>©<br>Migrante          | <ul> <li>○</li> <li>Discapacidad</li> <li>✓ Lee,</li> <li>Escribe</li> </ul> | 양 Atención<br>Ă Laborator | rio     |
|         |    |                  | Genero: ♀ Mujer<br>Estado civil: SOLTERO(A)                                       |            |          |       |                        | MARAÑON<br>Asentamiento:                    | Externo<br>Nomb                  | o : 14<br>re de<br>miento:      |         | O Nacio en                              | el extranjero                                                                |                           |         |
| ±.      |    | ſ                | Editar información del                                                            |            |          |       |                        | AMPLIACIÓN<br>Vialidad:                     | APLIAI<br>Nomb                   | DO<br>re de via                 | alidad: |                                         |                                                                              |                           |         |
| <b></b> |    | L                | paciente                                                                          |            |          |       |                        | BOULEVARD<br>C.P.: 68000                    | NARAI                            | OLA                             |         |                                         |                                                                              |                           |         |
| **      |    | 2                | Nombre: ANA PATRICIA QUIROZ                                                       | INSABI 161 | 9033582  |       | 02/10/1972             | Entidad:<br>MICHOACAN DE                    | Munic                            | ipio:                           |         | 0                                       | 0                                                                            | ) Deja tu n               | nensaje |

1.2.1 Haz clic en Editar información del paciente.

5

1.2.2 Se abren los campos de información del paciente, haz los cambios que requieras y haz clic en el botón

| Reside en el extraniero | País de residencia                        |                                       |                |
|-------------------------|-------------------------------------------|---------------------------------------|----------------|
|                         | Selecciona un país                        |                                       |                |
| Tipo de vialidad        | Nombre de vialidad                        | Número exterior                       | Número interio |
| Seleccione una opción   |                                           |                                       |                |
| Entre calle             | y calle                                   | Código postal *                       |                |
|                         |                                           |                                       |                |
| Tipo de asentamiento *  | Nombre de asentamiento *                  |                                       |                |
| Seleccione una opción   |                                           |                                       |                |
| Entidad federativa *    | Municipio *                               | Localidad                             |                |
| Seleccione una opción   | <ul> <li>Seleccione una opción</li> </ul> | <ul> <li>Seleccione una or</li> </ul> | ción           |

**Nota:** a los pacientes que se sincronizaron desde SRS N1 y SRS N2 sólo se les puede editar el número telefónico, y a los pacientes registrados desde SRS web se le pueden editar todos sus datos.

1.2.3 Confirma los datos del paciente haciendo clic en el botón Actualizar.

|            | SRS                                             |                                               | mauritania villar 🔒 |
|------------|-------------------------------------------------|-----------------------------------------------|---------------------|
|            | Confirmación de                                 | e datos                                       | ×                   |
| ń          | Reside                                          | ANA ANEL ANITA                                |                     |
|            |                                                 | AEAA881111MMNNNN04 - 11/11/1988<br>, # CP , . |                     |
| •          | Тіро с                                          |                                               | nterior             |
| 8          | Sele                                            |                                               | Cancelar Actualizar |
| Q          |                                                 | у сане                                        | Codigo posta        |
| ٩          | Tipo de asentamiento *<br>Seleccione una opción | Nombre de asentamiento *                      |                     |
| •          | Entidad federativa *                            | Municipio *                                   | Localidad           |
| <i>6</i> 6 |                                                 |                                               |                     |
|            |                                                 |                                               | Otra localidad      |
| <u> </u>   |                                                 |                                               |                     |
| 0          |                                                 |                                               |                     |

1.2.4 Enseguida puedes ver las opciones para regresar al listado de pacientes o registrar una nueva atención (como puedes ver en el procedimiento **1.3 ¿Cómo registrar una nueva atención**).

|    | SRS                    |                                                          | mauritania villar 🔒 |
|----|------------------------|----------------------------------------------------------|---------------------|
|    | Confirmación de        | e datos                                                  | ×                   |
|    | Reside                 | 0                                                        |                     |
|    |                        | $\mathbf{\Theta}$                                        |                     |
| в  | Тіро с                 | Paciente actualizado exitosamente.<br>¿Qué deseas hacer? | nterior             |
|    | Sel                    |                                                          |                     |
| છ  | PAP                    | ວ Ir al listado de pacientes + Nueva ate                 | ención              |
| Q  | Tipo de asentamiento * | Nombre de asentamiento *                                 |                     |
|    |                        |                                                          |                     |
|    | Entidad federativa *   | Municipio *                                              | Localidad           |
| en |                        |                                                          |                     |
|    |                        |                                                          | Otra localidad      |
| 0  |                        |                                                          |                     |
| 0  |                        |                                                          |                     |
|    |                        |                                                          | 🖺 Guardar           |

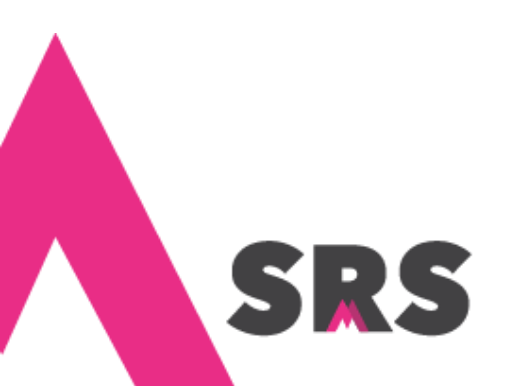

# 1.3 ¿Cómo registrar una nueva atención?

Primero debes buscar al paciente como se describe en el proceso 1.1 ¿Cómo buscar un paciente?, una vez que lo ubicaste guíate en los pasos siguientes:

| 1.3.1 H  | az c             | clic e | en Atención.                                   |                   |         |      |                        |                                         |                 |                       |         |                    |                                           |                |         |
|----------|------------------|--------|------------------------------------------------|-------------------|---------|------|------------------------|-----------------------------------------|-----------------|-----------------------|---------|--------------------|-------------------------------------------|----------------|---------|
|          |                  | SR!    | 5                                              |                   |         |      |                        |                                         |                 |                       |         |                    | m                                         | auritania vill | lar 🔒   |
|          | PA               | CIENT  | ES > PADRÓN DE PACIENTES                       |                   |         |      |                        |                                         |                 |                       |         |                    |                                           |                |         |
| ń        |                  | FILTR  | OS DE PACIENTES                                |                   |         |      |                        |                                         |                 |                       |         |                    |                                           |                |         |
|          |                  |        | RP                                             |                   | 8       | ana  |                        |                                         |                 | 2                     | Apellid | lo Paterno         |                                           |                | 2       |
| 6        | Apellido Materno |        | 8                                              | Poliza de seguro  |         |      | ð                      | Folio de laboratorio o folio de muestra |                 |                       | tra     | 8                  |                                           |                |         |
| •        |                  |        |                                                |                   |         |      |                        |                                         |                 |                       |         |                    |                                           |                |         |
| <b>v</b> |                  | PACIE  | NTES (162)                                     |                   |         |      |                        |                                         |                 |                       |         |                    |                                           |                |         |
| æ        |                  | #      | DATOS DEL PACIENTE                             | DERECHO           | DHABIE  | NCIA | FECHA DE<br>NACIMIENTO | DIRECCIÓN                               |                 |                       |         | INFORMA<br>ADICION | ACIÓN<br>Al                               | SERVICIOS      |         |
| 0        |                  | 1      | Nombre: ANA ANEL ANITA                         | INSABI 123        | 4567891 | 2 ★  | 10/11/1988             | Entidad:<br>CAMPECHE                    | Munic<br>CHAM   | <b>ipio:</b><br>POTON |         | ©<br>Indigena      | O<br>Discapacidad                         | V Atención     |         |
| 0        |                  |        | AEAA881111MMNNNN04<br>Teléfono: (889)-999-9999 |                   |         |      |                        | Localidad:<br>AGROS                     | Núme<br>Interno | ro:<br>p : 11         |         | Migrante           | <ul> <li>Lee,</li> <li>Escribe</li> </ul> |                |         |
|          |                  |        | Genero: Q Mujer<br>Estado civil: SOLTERO(A)    |                   |         |      |                        | MARANON Asentamiento:                   | Nomb            | re de                 |         | O Nacio en         | el extranjero                             |                |         |
| 2        |                  |        | Lengua indigena: N/A<br>Editar información del |                   |         |      |                        | AMPLIACIÓN                              | APLIA           | o<br>re de via        | alidad: |                    |                                           |                |         |
| •        |                  |        | paciente                                       |                   |         |      |                        | BOULEVARD<br>C.P.: 68000                | NARAN           | 110                   |         |                    |                                           |                |         |
| 205      |                  | 2      | Nombre: ANA PATRICIA QUIROZ                    | <b>INSABI</b> 161 | 9033582 |      | 02/10/1972             | Entidad:                                | Munic           | ipio:                 |         |                    | 0                                         | 🖌 Deja tu n    | nensaje |

1.3.2 Haz clic en el botón Nueva atención.

|      | SRS                                     |                             | mauritania villar 🔒 |
|------|-----------------------------------------|-----------------------------|---------------------|
|      | PACIENTE > ANA ANEL ANITA               |                             |                     |
| ń    |                                         |                             |                     |
| les. | ANA ANEL ANITA                          | Nacionalidad MEXICO         | Discapacidad        |
|      | Edad 32 años 1 meses 0 dias             | CURP AEAA881111MMNNN04      | Indígena 💿          |
|      | Derechohabiencia INSABI                 | Dirección NO ESPECIEICADO   | Migrante            |
| _    | Poliza 12345678912                      | ,                           |                     |
|      |                                         |                             |                     |
| Qt   |                                         |                             |                     |
|      |                                         |                             |                     |
| Q    | CONSULTAS REFERENCIAS CONTRARREFERENCIA | AS ATENCIONES LABORATORIO   | O Regresar          |
| +    |                                         |                             |                     |
|      |                                         | Фі                          |                     |
|      |                                         | No se encontraron registros |                     |
| 626  |                                         |                             |                     |
| 0    |                                         | Nueva atención 🕂            |                     |
| 0    |                                         |                             |                     |

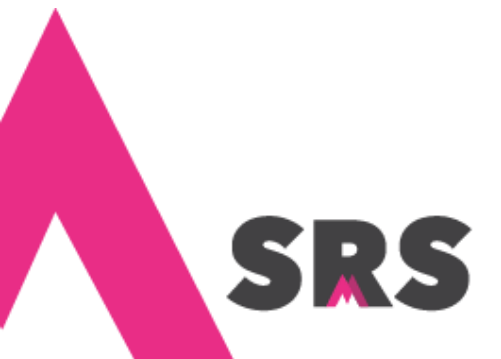

1.3.3 Selecciona la jurisdicción y unidad médica donde fue atendido el paciente.

|                                                                                                    | SRS                         |                                                                                                    |                                                 |                                                                       |                | mauritania vi                              | llar 🔒 |
|----------------------------------------------------------------------------------------------------|-----------------------------|----------------------------------------------------------------------------------------------------|-------------------------------------------------|-----------------------------------------------------------------------|----------------|--------------------------------------------|--------|
| 11<br>12<br>13<br>13<br>13<br>14<br>13<br>14<br>14<br>14<br>14<br>14<br>14<br>14<br>14<br>14<br>14<br>14<br>14<br>14 | AN<br>Edi<br>Gé<br>Pol      | IA ANEL ANITA<br>ad 32 años 1 meses 0<br>nero Femenino<br>rechohabiencia INSABI<br>liza 12345678912 | CURP<br>Fecha de na<br>Nacionalidi<br>Dirección | AEAA881111MM<br><b>scimiento</b> 10/11/1988<br><b>sd</b> MEXICO<br>SD | INNNO4         | Discapacidad O<br>Indígena O<br>Migrante O |        |
| છ                                                                                                    | 1 INFORMACIÓN ADIO          | CIONAL                                                                                              |                                                 |                                                                       |                |                                            |        |
| Q<br>+                                                                                                    | Jurisdicción *<br>LA PIEDAD |                                                                                                    | Ui<br>•                                         | nidad médica *<br>MNSSA017303 - U.M. MII                              | RAVALLE        |                                            | •      |
| <b>8</b> 8                                                                                                    | 2 COMORBILIDADES            |                                                                                                    |                                                 |                                                                       |                |                                            |        |
| ¢.                                                                                                    | Diabetes mellitus *         | EPOC *                                                                                              | Asma * II                                       | nmunosupresión *                                                      | Hipertensión * | VIH *                                      |        |
| 0                                                                                                    | 🔿 Si 🔿 No                   | 🔾 si 🗌 No                                                                                           | ○ si ○ No (                                     | Si 🔘 No                                                               | 🔿 si 🔿 No      | 🔾 si 🔷 No                                  |        |

1.3.4 Registra las comorbilidades que presenta el paciente.

| LA PIEDAD                   |            | •            | MNSSA017303 - U.M. MIRAVALLE  |                 |            |  |  |
|-----------------------------|------------|--------------|-------------------------------|-----------------|------------|--|--|
| 2 COMORBILIDADES            |            |              |                               |                 |            |  |  |
| Diabetes mellitus *         | EPOC *     | Asma *       | Inmunosupresión *             | Hipertensión *  | VIH *      |  |  |
| 🗌 Si 🔘 No                   | 🔾 Si 🗌 No  | 🔵 Si 🔵 No    | O Si 🗌 No                     | 🔵 Si 🔵 No       | 🔾 si 🔘     |  |  |
| Enfermedad cardiovascular * | Obesidad * | Tabaquismo * | Insuficiencia renal crónica * | Cancer activo * | Embarazo * |  |  |
| 🔿 si 🚺 No                   | 🔵 Si 🛛 No  | 🔾 Si 🗌 No    | 🔵 Si 🛛 No                     | 🔵 Si 🔼 No       | 🔵 si 🛛 🔘   |  |  |

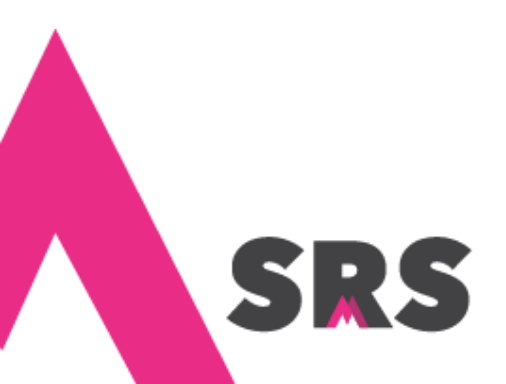

Sistema de Registro en Salud

1.3.5 Captura la información de la atención y haz clic en Guardar.

| SRS                               |                            |                          | mauritania villar             |
|-----------------------------------|----------------------------|--------------------------|-------------------------------|
|                                   |                            |                          |                               |
| 3 ATENCIÓN                        |                            |                          |                               |
| Fecha de ingreso a la unidad *    | Hospitalizado en UCI *     | Intubado *               | Fecha de inicio de sintomas * |
| 09/12/2020                        | SI SI                      | ▼ NO                     | ▼ 08/12/2020                  |
| Atencion previa por cuadro actual | * Fecha de atención previa | Lugar de atención previa | Ambulatorio *                 |
| NO                                | - dd/mm/aana               | Seleccione una opción    | NO                            |
| Egresó *                          | Fecha de egreso            | Motivo de egreso         | Folio de defunción            |
| NO                                | -                          |                          |                               |
| Clasificacion final               |                            |                          |                               |
| CONFIRMADO POR LABORAT            | •                          |                          |                               |
|                                   |                            |                          | Cancelar 🛛 🖺 Guardar          |
|                                   |                            |                          |                               |

1.3.6 El sistema te confirma que la atención se ha registrado, puedes sincronizar la atención o regresar al listado para tener la posibilidad de editar a atención más tarde. La atención se sincroniza a la plataforma SISVER (Sistema de Vigilancia Epidemiológica de Enfermedad Respiratoria Viral).

| SRS                                 |                                          | mauritania villar             |
|-------------------------------------|------------------------------------------|-------------------------------|
|                                     |                                          |                               |
| 3 ATENCIÓN                          |                                          |                               |
| Fecha de ingreso a la unidad *      |                                          | Fecha de inicio de sintomas * |
| 09/12/2020                          |                                          | ✓ 08/12/2020                  |
| Atencion previa por cuadro actual * |                                          | Ambulatorio *                 |
| NO                                  | Atonción rogistrada                      | NO                            |
| Egresó *                            | Atelicion registrada                     | Folio de defunción            |
| NO                                  | ¿Que deseas nacer?                       | 152.202007300001              |
| Clasificacion final                 | Sincronizar atención Regresar al listado |                               |
| CONFIRMADO POR LABORAT              |                                          |                               |
|                                     |                                          | 🖱 Cancelar 🛛 🖺 Guardar        |
|                                     |                                          |                               |

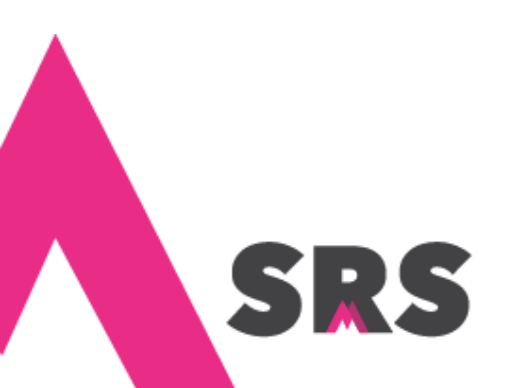

# 1.4 ¿Cómo editar una atención?

Primero debes buscar al paciente como se describe en el proceso 1.1 ¿Cómo buscar un paciente?, una vez que lo ubicaste guíate en los pasos siguientes:

| 1.4.1 | Haz c | clic e | en Atención.                                     |            |         |       |                        |                          |                 |                           |         |                    |                                                                 |                |         |
|-------|-------|--------|--------------------------------------------------|------------|---------|-------|------------------------|--------------------------|-----------------|---------------------------|---------|--------------------|-----------------------------------------------------------------|----------------|---------|
|       |       | SR.    | 5                                                |            |         |       |                        |                          |                 |                           |         |                    | r                                                               | nauritania vil | lar 🔒   |
|       | PA    | CIENT  | ES > PADRÓN DE PACIENTES                         |            |         |       |                        |                          |                 |                           |         |                    |                                                                 |                |         |
| ń     |       | FILTR  | OS DE PACIENTES                                  |            |         |       |                        |                          |                 |                           |         |                    |                                                                 |                |         |
|       |       |        | P                                                |            | 8       | ana   |                        |                          |                 | 8                         | Apellid | o Paterno          |                                                                 |                | 1       |
|       |       | Apel   | lido Materno                                     |            | 8       | Poliz | a de seguro            |                          |                 | 8                         | Folio d | e laboratorio      | o folio de mue                                                  | stra           | 8       |
|       |       |        |                                                  |            |         |       |                        |                          |                 |                           |         |                    |                                                                 |                |         |
|       |       |        |                                                  |            |         |       |                        |                          |                 |                           |         |                    |                                                                 |                |         |
| ৬     |       | PACIE  | NTES (162)                                       |            |         |       |                        |                          |                 |                           |         |                    |                                                                 |                |         |
| æ     |       | #      | DATOS DEL PACIENTE                               | DERECHO    | DHABIE  | NCIA  | FECHA DE<br>NACIMIENTO | DIRECCIÓN                |                 |                           |         | INFORMA<br>ADICION | ACIÓN<br>AL                                                     | SERVICIOS      |         |
| 0     |       | 1      | Nombre: ANA ANEL ANITA                           | INSABI 123 | 4567891 | 2 ★   | 10/11/1988             | Entidad:<br>CAMPECHE     | Munic<br>CHAM   | <b>ipio:</b><br>POTON     |         | 0                  | 0                                                               | थु Atención    |         |
| 0     |       |        | CURP:<br>AEAA881111MMNNNN04                      |            |         |       |                        | Localidad:<br>AGROS      | Núme<br>Interno | ro:<br>p : 11             |         | Indigena<br>O      | <ul> <li>Discapacidad</li> <li>Lee,</li> <li>Escribe</li> </ul> | - Laborator    | -       |
|       |       |        | Genero: Q Mujer<br>Estado civil: SOLTERO(A)      |            |         |       |                        | MARAÑON<br>Asentamiento: | Externo<br>Nomb | o : 14<br><b>re de</b>    |         | O Nacio en         | el extranjero                                                   |                |         |
| £     |       |        | Lengua indigena: N/A<br>C Editar información del |            |         |       |                        | AMPLIACIÓN               | APLIAC<br>Nomb  | miento:<br>00<br>re de vi | alidad: |                    |                                                                 |                |         |
| •     |       |        | paciente                                         |            |         |       |                        | BOULEVARD<br>C.P.: 68000 | NARAN           | 10                        |         |                    |                                                                 |                |         |
| 66    |       | 2      | Nombre: ANA PATRICIA QUIROZ                      | INSABI 161 | 9033582 |       | 02/10/1972             | Entidad:                 | Munic           | ipio:                     |         |                    | 0                                                               | 💙 Deja tu r    | nensaje |

1.4.2 Se muestra la información de todas las tenciones que se le han otorgado al paciente, haz clic en Editar.

|          | SR:  | S                    |                                               |                                                   |                                                               |                                  | mauritania villar 🔒      |
|----------|------|----------------------|-----------------------------------------------|---------------------------------------------------|---------------------------------------------------------------|----------------------------------|--------------------------|
| ń        |      | ?                    | Edad 32<br>Género Fen<br>Derechobabiencia INS | años 1 meses 0 dias<br>nenino<br>ARI              | CURP<br>Fecha de nacimiento                                   | AEAA881111MMNNNN04<br>10/11/1988 | Indígena O<br>Migrante O |
|          |      |                      | Poliza 123                                    | 45678912                                          | Direction                                                     | , NO ESPECIFICADO                |                          |
| B        |      |                      |                                               |                                                   |                                                               |                                  |                          |
| B        | CONS | SULTAS RE            | FERENCIAS CON                                 | TRARREFERENCIAS                                   | ATENCIONES LABORA                                             | TORIO                            | • Regresar               |
| છ        | ATEN | CIONES (1)           |                                               |                                                   |                                                               |                                  | Nueva atención 🕇         |
| ණ        |      |                      |                                               |                                                   |                                                               |                                  |                          |
| o        | #    | FECHA Y<br>FOLIO     | JURISDICCIÓN -<br>UNIDAD MÉDICA               | COMORBILIDADES                                    | ATENCIÓN                                                      |                                  | OPCIONES                 |
| o        | 1    | 11/12/2020<br>FOLIO: | Jurisdicción: LA<br>PIEDAD                    | <ul> <li>EPOC</li> <li>Inmunosupresión</li> </ul> | Fecha de ingreso a la unidad<br>09/12/2020                    | : 📀 Hospitalizado<br>en UCI      | × Intubado               |
|          |      | A20000002            | Unidad médica: U.M.<br>MIRAVALLE              | 🔮 Tabaquismo                                      | Fecha de inicio de sintomas:<br>08/12/2020                    | X Ambulatorio                    |                          |
| <b>±</b> |      |                      |                                               |                                                   | <ul> <li>Atencion previa por cuadr</li> <li>Egresó</li> </ul> | o actual                         |                          |
| •        |      |                      |                                               |                                                   | Clasificacion final: CONFIRM<br>POR LABORATORIO               | ADO                              |                          |

**Nota:** También puedes ver las consultas, referencias, contrarreferencias, otras atenciones y muestras de laboratorio asociadas a la atención del paciente.

1.4.3 Haz los cambios que requieras y guárdalos.

| 3 ATENCIÓN                      |      |                          |                          |                             |
|---------------------------------|------|--------------------------|--------------------------|-----------------------------|
| Fecha de ingreso a la unidad *  |      | Hospitalizado en UCI *   | Intubado *               | Fecha de inicio de sintomas |
| 09/12/2020                      |      | SI                       | • NO                     | • 08/12/2020                |
| Atencion previa por cuadro actu | al * | Fecha de atención previa | Lugar de atención previa | Ambulatorio *               |
| NO                              | •    |                          |                          | SI                          |
| Egresó *                        |      | Fecha de egreso          | Motivo de egreso         | Folio de defunción          |
| NO                              | •    |                          |                          |                             |
| Clasificacion final             |      |                          |                          |                             |
| CONFIRMADO POR LABORA           | T •  |                          |                          |                             |

1.4.4 El sistema te avisa que la atención ha sido actualizada, puedes sincronizar la atención o regresar al listado y sincronizarla posteriormente.

|        | SRS                                                          | mauritania villar 🔒           |
|--------|--------------------------------------------------------------|-------------------------------|
| £      | A ATENCIÓN                                                   |                               |
| B<br>B | Fecha de ingreso a la unidad * 09/12/2020                    | Fecha de inicio de sintomas * |
| ტ      | Atencion previa por cuadro actual * NO                       | Ambulatorio *<br>SI 👻         |
| @<br>  | Egresó * ¿Qué deseas hacer?                                  | Folio de defunción            |
| 0      | Clasificacion final Sincronizar atención Regresar al listado |                               |
|        |                                                              | 🕽 Cancelar 🛛 🖺 Guardar        |

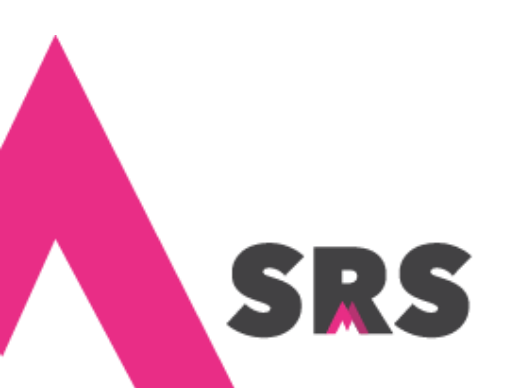

# 1.5 ¿Cómo sincronizar una atención a SISVER?

Primero debes buscar al paciente como se describe en el proceso 1.1 ¿Cómo buscar un paciente?, una vez que lo ubicaste guíate en los pasos siguientes:

| FILTR                                                                                                    | OS DE PACIENTES                                                     |                      |                  |        |             |                                             |                                  |                                               |         |                                |                                                   |             |     |
|----------------------------------------------------------------------------------------------------|---------------------------------------------------------------------|----------------------|------------------|--------|-------------|---------------------------------------------|----------------------------------|-----------------------------------------------|---------|--------------------------------|---------------------------------------------------|-------------|-----|
|                                                                                                    | RP                                                                  |                      | 8                | anal   |             |                                             |                                  | 8                                             | Apellid | o Paterno                      |                                                   |             | 8   |
| Ape                                                                                                    | llido Materno                                                       |                      | 8                | Poliza | a de seguro |                                             |                                  | 8                                             | Folio d | e laboratorio                  | o folio de mues                                   | tra         | 8   |
|                                                                                                    |                                                                     |                      |                  |        |             |                                             |                                  |                                               |         |                                |                                                   |             |     |
| PACIE                                                                                                    | ENTES (162)                                                         |                      |                  |        |             |                                             |                                  |                                               |         |                                |                                                   |             |     |
| #                                                                                                    | DATOS DEL PACIENTE                                                  | DERECHO              | DERECHOHABIENCIA |        |             | DIRECCIÓN                                   |                                  |                                               |         | INFORMA<br>ADICION             | ACIÓN<br>AL                                       | SERVICIOS   | ;   |
| DATOS DEL PACIENTE         DERECHI           1         Nombre: ANA ANEL ANITA<br>CURP:<br>AEAAB81111MMNNNN04<br>Telefono: (889-999-9999         INSABI 12 |                                                                     | INSABI 12345678912 🚖 |                  |        | 10/11/1988  | Entidad:<br>CAMPECHE<br>Localidad:<br>AGROS | Munic<br>CHAM<br>Núme<br>Interne | <b>ipio:</b><br>POTON<br><b>ro:</b><br>p : 11 |         | O<br>Indigena<br>O<br>Migrante | Oiscapacidac<br>Oiscapacidac<br>O Lee,<br>Escribe | धु Atención |     |
|                                                                                                    | Genero: Q Mujer<br>Estado civil: SOLTERO(A)<br>Lengua indigena: N/A |                      |                  |        |             | Asentamiento:                               | Nomb                             | ore de<br>amiento:                            |         | Nacio en                       | el extranjero                                     |             |     |
|                                                                                                    | C Editar información del<br>paciente                                |                      |                  |        |             | Vialidad:<br>BOULEVARD<br>C.P.: 68000       | APLIAI<br>Nomb<br>NARAI          | DO<br><b>ire de vi</b> a<br>NJO               | lidad:  |                                |                                                   |             |     |
| 2                                                                                                    | Nombre: ANA PATRICIA QUIROZ                                         | INSABI 161           | 9033582          |        | 02/10/1972  | Entidad:<br>MICHOACAN DE                    | Munic                            | ipio:                                         |         | 0                              | 0                                                 | Deja tu i   | nen |

| ñ<br>L   |      | ?                    | ANA ANEL ANITA<br>Edad 32 :<br>Género Fen<br>Derechohabiencia INS<br>Poliza 123 | años 1 meses 0 dias<br>ienino<br>ABI<br>45678912 | Nacionalidad<br>CURP<br>Fecha de nacimiento<br>Dirección                 | MEXICO<br>AEAA881111MMNNNN04<br>10/11/1988<br>, NO ESPECIFICADO | Discapaci<br>Indíg<br>Migra | dad O<br>ena O<br>inte O |
|----------|------|----------------------|---------------------------------------------------------------------------------|--------------------------------------------------|--------------------------------------------------------------------------|-----------------------------------------------------------------|-----------------------------|--------------------------|
| ও        | CONS | ULTAS RE             | FERENCIAS CON                                                                   | TRARREFERENCIAS                                  | ATENCIONES                                                               | RATORIO                                                         |                             | <b>G</b> Regresar        |
|          | ATEN | CIONES (1)           |                                                                                 |                                                  |                                                                          |                                                                 | Nu                          | ieva atención 🕂          |
| 0        | #    | FECHA Y<br>FOLIO     | JURISDICCIÓN -<br>UNIDAD MÉDICA                                                 | COMORBILIDADES                                   | ATENCIÓN                                                                 |                                                                 |                             | OPCIONES                 |
| °        | 1    | 11/12/2020<br>FOLIO: | Jurisdicción: LA<br>PIEDAD                                                      | <ul><li>EPOC</li><li>Inmunosupresión</li></ul>   | Fecha de ingreso a la unidad:<br>09/12/2020                              | Hospitalizado<br>en UCI                                         | × Intubado                  | Sincronizar 😂            |
|          |      | A20000002            | Unidad médica: U.M.<br>MIRAVALLE                                                | 📀 Tabaquismo                                     | Fecha de inicio de sintomas:<br>08/12/2020                               | Ambulatorio                                                     |                             |                          |
| <u>۵</u> |      |                      |                                                                                 |                                                  | Kencion previa por cuadro     Kencion final: CONFIRM     POR LABORATORIO | ADO                                                             | 3                           | Deja tu mensaje          |

SR

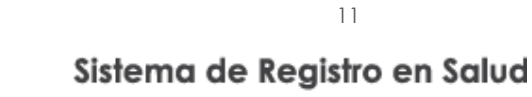

#### 1.5.3 Confirma la sincronización.

|           | SR   | S                    |                                  |                                    |                                             |                                            | m                           | auritania villar 🛛 🙆 |
|-----------|------|----------------------|----------------------------------|------------------------------------|---------------------------------------------|--------------------------------------------|-----------------------------|----------------------|
| ń         |      | ?                    | ANA ANEL ANITA<br>Edad<br>Género | 32 años 1 meses 0 días<br>Femenino | Nacionalidad<br>CURP<br>Fecha de nacimiento | MEXICO<br>AEAA881111MMNNNN04<br>10/11/1988 | Discapaci<br>Indig<br>Migra | dad O<br>ena O       |
| <u>in</u> |      |                      | Derechohabiencia<br>Poliza       |                                    |                                             | Э.,                                        |                             |                      |
| в         |      |                      |                                  |                                    |                                             |                                            |                             |                      |
| Б         |      |                      |                                  |                                    | <u>!</u>                                    |                                            |                             |                      |
| છ         | CONS | ULTAS RI             | EFERENCIAS                       | <b>F</b> . /                       |                                             | ABORATORIO                                 |                             | O Regresar           |
| ø         | ATEN | CIONES (1)           |                                  | ¿Esta seg                          | uro de sincroniza                           | arla                                       | Nu                          | eva atención 🛨       |
| 0         | #    | FECHA Y              | JURISDICCIÓN                     |                                    |                                             |                                            |                             |                      |
| 0         | 1    | 11/12/2020           | Jurisdicción: LA                 | Car                                | ncelar Aceptar                              | spitalizado                                | 3 Intubado                  | Sincronizar 🙃        |
|           |      | FOLIO:<br>A200000002 | PIEDAD<br>Unidad médica: U       | .M. 😋 Tabaquismo                   | Fecha de inicio de sintomas:                | I C Ambulatorio                            |                             | Editar 🕼             |
| 2         |      |                      | MIRAVALLE                        |                                    | 08/12/2020<br>Atencion previa por cuadro a  | actual                                     |                             |                      |
| 6         |      |                      |                                  |                                    | 🕷 Egresó                                    |                                            |                             |                      |

### 1.6 ¿Cómo registrar una muestra de laboratorio?

Este flujo de captura es para los tipos de prueba: **Hisopado nasofaríngeo**, **Hisopado faríngeo**, **Saliva**, **Aspirado bronquioloalveolar**, **Biopsia pulmonar**, **Sangre total**, **Suero**, **Aspirado traqueal**, **Aspirado nasofaríngeo o Lavado nasal**. Si el tipo de muestra que deseas registrar es Antígeno COVID-19, dirígete al procedimiento **1.12**;**Cómo se registra una prueba rápida (de Antígeno COVID-19)**?

Primero debes buscar al paciente como se describe en el proceso 1.1 ¿Cómo buscar un paciente?, una vez que lo ubicaste guíate en los pasos siguientes:

| 0.1110      |       |       | in Laboratorio,                                         |                   |         |       |                        |                       |                  |                     |          |                           |                                 |                 |         |
|-------------|-------|-------|---------------------------------------------------------|-------------------|---------|-------|------------------------|-----------------------|------------------|---------------------|----------|---------------------------|---------------------------------|-----------------|---------|
|             | SF    | 25    |                                                         |                   |         |       |                        |                       |                  |                     |          |                           | n                               | nauritania vill | ar 🔒    |
|             | PACIE | NTE   | ES > PADRÓN DE PACIENTES                                |                   |         |       |                        |                       |                  |                     |          |                           |                                 |                 |         |
| ń           | FILT  | RC    | S DE PACIENTES                                          |                   |         |       |                        |                       |                  |                     |          |                           |                                 |                 |         |
| <b>.</b>    |       |       | 2                                                       |                   | 1       | ana   |                        |                       |                  | 8                   | Apellic  | io Paterno                |                                 |                 | 8       |
| •           | A     | oelli | do Materno                                              |                   | 1       | Poliz | a de seguro            |                       |                  | Ø                   | Folio d  | le laboratorio            | o folio de mues                 | tra             | 8       |
|             |       |       |                                                         |                   |         |       |                        |                       |                  |                     |          |                           |                                 |                 |         |
| 6           |       |       |                                                         |                   |         |       |                        |                       |                  |                     |          |                           |                                 |                 |         |
| ઝ           | PAG   | CIEN  | NTES (162)                                              |                   |         |       |                        |                       |                  |                     |          |                           |                                 |                 |         |
| 80          | 4     | ŧ     | DATOS DEL PACIENTE                                      | DERECHO           | HABIE   | NCIA  | FECHA DE<br>NACIMIENTO | DIRECCIÓN             |                  |                     |          | INFORM,<br>ADICION        | ACIÓN<br>AL                     | SERVICIOS       |         |
| <b>&gt;</b> | 1     |       | Nombre: ANA ANEL ANITA                                  | INSABI 123        | 4567891 | 2 ★   | 10/11/1988             | Entidad:              | Munici           | pio:                |          |                           | 0                               | Vt Atención     |         |
| >           |       |       | CURP:<br>AEAA881111MMNNNN04<br>Teléfono: (889)-999-9999 |                   |         |       |                        | Localidad:<br>AGROS   | Númer<br>Interno | o:<br>: 11          |          | Indigena<br>O<br>Migrante | Discapacidae<br>Cee,<br>Escribe | 🛓 Laborator     | io      |
|             |       |       | Genero: Q Mujer<br>Estado civil: SOLTERO(A)             |                   |         |       |                        | MARAÑON Asentamiento: | Externo<br>Nombr | : 14<br><b>e de</b> |          | O Nacio en                | el extranjero                   |                 | _       |
| £.          |       |       | Lengua indigena: N/A<br>Biggi Editar información del    |                   |         |       |                        | AMPLIACIÓN            | APLIAD           | miento:             |          |                           |                                 |                 |         |
| -           |       |       | paciente                                                |                   |         |       |                        | BOULEVARD             | NARAN            | io de via           | aliciad: |                           |                                 |                 |         |
| 4           | 2     |       | Nombre: ANA PATRICIA QUIROZ                             | <b>INSABI</b> 161 | 9033582 |       | 02/10/1972             | Entidad:              | Munici           | pio:                |          | 0                         | 0                               | 🖌 Deja tu n     | nensaje |

1.6.1 Haz clic en Laboratorio.

#### 1.6.2 Haz clic en Nueva muestra.

|     | SRS<br>Interest Ingine as Med              |                                                                                      | mauritania villar 🔒          |
|-----|--------------------------------------------|--------------------------------------------------------------------------------------|------------------------------|
|     | PACIENTE > ANA ANEL ANITA                  |                                                                                      |                              |
| ń   |                                            |                                                                                      |                              |
|     | ANA ANEL ANITA<br>Edad 32 años 1 meses     | Nacionalidad         MEXICO           0 dias         CURP         AEAA881111MMNNNN04 | Discapacidad 💿<br>Indígena 💿 |
| B   | Género Femenino<br>Derechohabiencia INSABI | Fecha de nacimiento     10/11/1988       Dirección     , NO ESPECIFICADO             | Migrante 📀                   |
| B   | Poliza 12345678912                         |                                                                                      |                              |
| ণ্ড |                                            |                                                                                      |                              |
| ۹   | CONSULTAS REFERENCIAS CONTRARREFER         | RENCIAS ATENCIONES                                                                   | G Regresar                   |
| +   |                                            | Ŷ                                                                                    |                              |
|     |                                            | No se encontraron muestras                                                           |                              |
| æ   |                                            |                                                                                      |                              |
| 0   |                                            | Nueva muestra +                                                                      |                              |
| 0   |                                            |                                                                                      |                              |

1.6.3 Captura la fecha en que se realizó la muestra, selecciona qué tipo es; así como la jurisdicción y unidad médica donde se aplicó. Guarda los datos.

|          | SRS      |                          |         |                        |              | meuritania villar 🔒 |
|----------|----------|--------------------------|---------|------------------------|--------------|---------------------|
|          | PACIENTE | Nueva muestra            |         |                        | ×            |                     |
| ń        |          | Paciente: ANA ANEL ANITA |         |                        |              |                     |
|          |          | Fecha toma de muestra *  |         | Tipo de muestra *      |              | dad 💿               |
|          |          | 11/12/2020               |         | HISOPADO NASO-FARINGEO | •            | inte 🖸              |
| B        |          | Jurisdiccion *           |         | Unidad medica *        |              |                     |
| <b>v</b> |          | LA PIEDAD                | •       | U.M. MIRAVALLE         | ·            |                     |
| ۹        | CONSU    |                          |         | Cancela                | ir 🕒 Guardar | <b>G</b> Regresar   |
| +        |          |                          |         | បូ                     |              |                     |
| -        |          |                          | No se e | encontraron muestras   |              |                     |
| മ        |          |                          | 3500    | uas a este paciente    |              |                     |
| 0        |          |                          | N       | ueva muestra 🕇         |              |                     |
|          |          |                          |         |                        |              |                     |

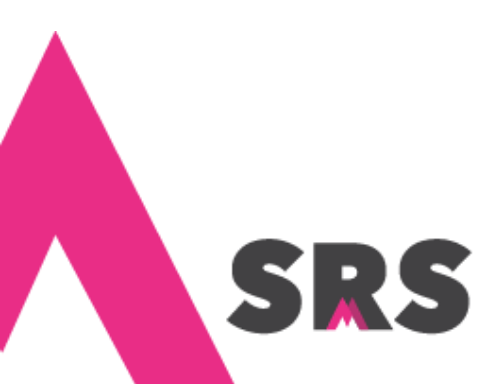

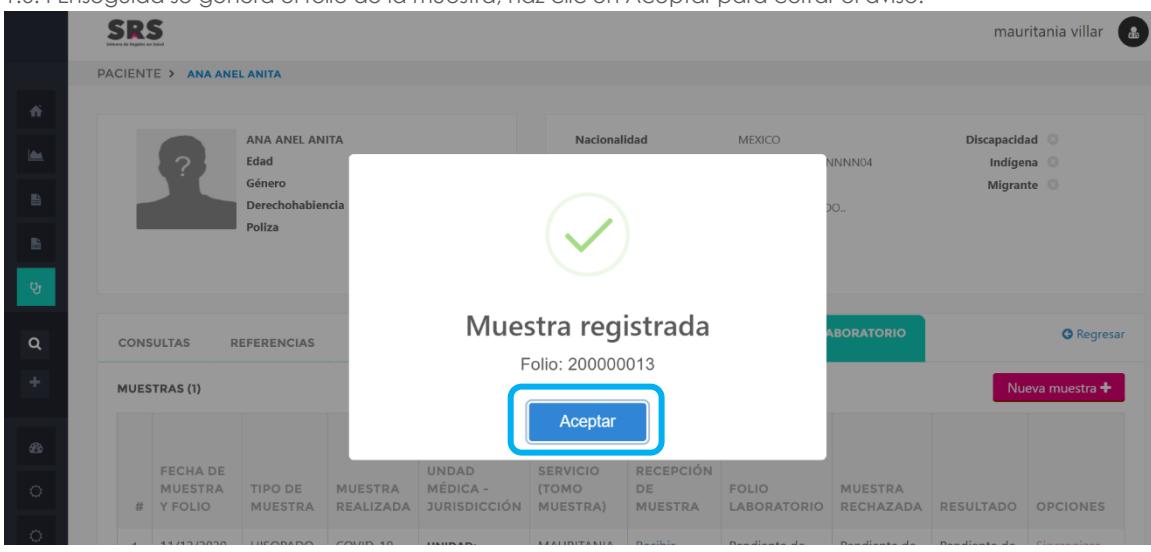

1.6.4 Enseguida se genera el folio de la muestra, haz clic en Aceptar para cerrar el aviso.

## 1.7 ¿Cómo recibir la muestra del paciente?

Primero debes buscar al paciente como se describe en el proceso 1.1 ¿Cómo buscar un paciente?, una vez que lo ubicaste guíate en los pasos siguientes:

| IQZ CIIC | CE                              | en Laboratorio.                                         |            |         |       |                        |                          |                     |                  |                                         |                      |                                 |                  |     |
|----------|---------------------------------|---------------------------------------------------------|------------|---------|-------|------------------------|--------------------------|---------------------|------------------|-----------------------------------------|----------------------|---------------------------------|------------------|-----|
| SI       | RS                              |                                                         |            |         |       |                        |                          |                     |                  |                                         |                      | n                               | nauritania villa | r   |
| PACIE    | ENTI                            | ES > PADRÓN DE PACIENTES                                |            |         |       |                        |                          |                     |                  |                                         |                      |                                 |                  |     |
| FIL      |                                 | S DE PACIENTES                                          |            |         |       |                        |                          |                     |                  |                                         |                      |                                 |                  |     |
|          | CUR                             | 2                                                       |            | 1       | ana   |                        |                          |                     | /                | Apellid                                 | o Paterno            |                                 |                  | Ø   |
| A        | Apellido Materno ACIENTES (162) |                                                         |            | 8       | Poliz | a de seguro            |                          |                     |                  | Folio de laboratorio o folio de muestra |                      |                                 |                  | 8   |
|          |                                 |                                                         |            |         |       |                        |                          |                     |                  |                                         |                      |                                 |                  |     |
| PA       | CIEI                            | NTES (162)                                              |            |         |       |                        |                          |                     |                  |                                         |                      |                                 |                  |     |
|          | #                               | DATOS DEL PACIENTE                                      | DERECHO    | HABIE   | NCIA  | FECHA DE<br>NACIMIENTO | DIRECCIÓN                |                     |                  |                                         | INFORMA<br>ADICION   | ACIÓN<br>AL                     | SERVICIOS        |     |
|          | 1                               | Nombre: ANA ANEL ANITA                                  | INSABI 123 | 4567891 | 2 ★   | 10/11/1988             | Entidad:                 | Municip             | DIO:             |                                         |                      | 0                               | ए Atención       |     |
|          |                                 | CURP:<br>AEAA881111MMNNNN04<br>Teléfono: (889)-999-9999 |            |         |       |                        | Localidad:<br>AGROS      | Número<br>Interno : | :<br>11          |                                         | Indigena<br>Migrante | Discapacidad<br>Cee,<br>Escribe | Laboratorio      | )   |
|          |                                 | Genero: Q Mujer<br>Estado civil: SOLTERO(A)             |            |         |       |                        | Asentamiento:            | Nombre              | e de             |                                         | Nacio en             | el extranjero                   |                  |     |
|          |                                 | Lengua indigena: N/A<br>Beditar información del         |            |         |       |                        | AMPLIACIÓN               | APLIADO             | )<br>)<br>)<br>) | lidad                                   |                      |                                 |                  |     |
|          |                                 | paciente                                                |            |         |       |                        | BOULEVARD<br>C.P.: 68000 | NARANJ              | 0                | mond.                                   |                      |                                 |                  |     |
|          | 2                               | Nombre: ANA PATRICIA QUIROZ                             | INSABI 161 | 9033582 |       | 02/10/1972             | Entidad:                 | Municip             | oio:             |                                         |                      | 0                               | 🖌 Deja tu me     | ens |

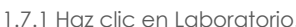

|     |                                                              | Derechohabi<br>Poliza         | encia INSABI<br>12345678 | 3912                                                           | Dirección                                        |                            | , NO ESPECIFICADO.            |                               |                                  |                                 |
|-----|--------------------------------------------------------------|-------------------------------|--------------------------|----------------------------------------------------------------|--------------------------------------------------|----------------------------|-------------------------------|-------------------------------|----------------------------------|---------------------------------|
| col | NSULTAS                                                      | REFERENCIAS                   | CONTRA                   | RREFERENCIAS                                                   | ATENCION                                         | ES                         | ATORIO                        |                               |                                  | <b>O</b> Regresar               |
| MU  | ESTRAS (1)                                                   |                               |                          |                                                                |                                                  |                            |                               |                               | Nueva                            | muestra 🕂                       |
| 4   | FECHA DE<br>MUESTRA<br>¥ Y FOLIO                             | TIPO DE<br>MUESTRA            | MUESTRA<br>REALIZADA     | UNDAD<br>MÉDICA -<br>JURISDICCIÓN                              | PRESTADOR<br>DE<br>SERVICIO<br>(TOMO<br>MUESTRA) | RECEPCIÓN<br>DE<br>MUESTRA | FOLIO<br>LABORATORIO          | MUESTRA<br>RECHAZADA          | RESULTADO                        | OPCIONE                         |
| 1   | 11/12/2020<br>FOLIO:<br>200000013<br>ATENCIÓN:<br>A200000002 | HISOPADO<br>NASO-<br>FARINGEO | COVID-19                 | UNIDAD:<br>MNSSA017303 -<br>U.M.<br>MIRAVALLE<br>JURISDICCIÓN: | MAURITAN IA<br>VILLAR<br>LOPEZ                   | Recibir<br>muestra ⊘       | l endiente de<br>er capturado | Pendiente de<br>ser capturado | Pendiente de<br>ser<br>capturado | Sincronizar<br>muestra <i>C</i> |

1.7.3 Haz clic en Aceptar.

| S | RS                                                        |                                                        |                                         |                                  |                                                               |                                                             |                                                    |                                                       |                                                       | ma                               | auritania vill                       |  |  |
|---|-----------------------------------------------------------|--------------------------------------------------------|-----------------------------------------|----------------------------------|---------------------------------------------------------------|-------------------------------------------------------------|----------------------------------------------------|-------------------------------------------------------|-------------------------------------------------------|----------------------------------|--------------------------------------|--|--|
|   |                                                           | Recib                                                  | ir mues                                 | stra                             |                                                               |                                                             |                                                    |                                                       |                                                       | ×                                |                                      |  |  |
|   |                                                           | Paciente: A                                            | NA ANEL ANI                             | TA                               |                                                               |                                                             |                                                    |                                                       |                                                       |                                  |                                      |  |  |
|   |                                                           | Folio mues                                             | tra: 20000001                           | 3                                |                                                               | Fech                                                        | a de muestra: 11                                   | /12/2020                                              |                                                       |                                  |                                      |  |  |
|   | Tipo de muestra: HISOPADO NASO-FARINGEO Muestra: COVID-19 |                                                        |                                         |                                  |                                                               |                                                             |                                                    |                                                       |                                                       |                                  |                                      |  |  |
| c | CONS Cance ar Aceptar                                     |                                                        |                                         |                                  |                                                               |                                                             |                                                    |                                                       |                                                       |                                  |                                      |  |  |
| м | IUES                                                      | IRAS (I)                                               |                                         |                                  |                                                               |                                                             |                                                    |                                                       |                                                       | Nuevan                           | muestra 🕂                            |  |  |
|   |                                                           |                                                        |                                         |                                  |                                                               | PRESTADOR                                                   |                                                    |                                                       |                                                       |                                  |                                      |  |  |
|   | #                                                         | FECHA DE<br>MUESTRA<br>Y FOLIO                         | TIPO DE<br>MUESTRA                      | MUESTRA<br>REALIZADA             | UNDAD<br>MÉDICA -<br>JURISDICCIÓN                             | DE<br>SERVICIO<br>(TOMO<br>MUESTRA)                         | RECEPCIÓN<br>DE<br>MUESTRA                         | FOLIO<br>LABORATORIO                                  | MUESTRA<br>RECHAZADA                                  | RESULTADO                        | OPCIONES                             |  |  |
|   | #                                                         | FECHA DE<br>MUESTRA<br>Y FOLIO<br>11/12/2020<br>FOLIO: | TIPO DE<br>MUESTRA<br>HISOPADO<br>NASO- | MUESTRA<br>REALIZADA<br>COVID-19 | UNDAD<br>MÉDICA -<br>JURISDICCIÓN<br>UNIDAD:<br>MNSSA017303 - | DE<br>SERVICIO<br>(TOMO<br>MUESTRA)<br>MAURITANIA<br>VILLAR | RECEPCIÓN<br>DE<br>MUESTRA<br>Recibir<br>muestra 🎯 | FOLIO<br>LABORATORIO<br>Pendiente de<br>ser capturado | MUESTRA<br>RECHAZADA<br>Pendiente de<br>ser capturado | RESULTADO<br>Pendiente de<br>ser | OPCIONES<br>Sincronizar<br>muestra 2 |  |  |

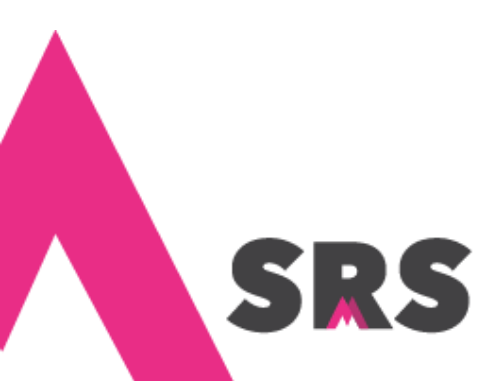

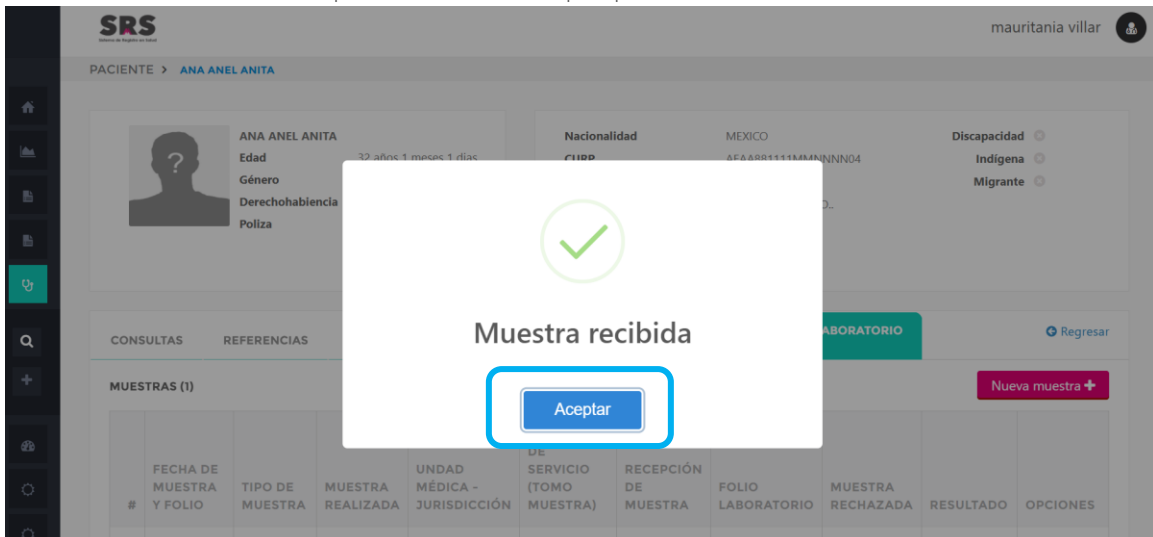

#### 1.7.4 El sistema confirma la recepción, haz clic en Aceptar para cerrar el aviso.

**Nota:** después de recibir la muestra puedes aceptarla y por ende debes capturar su folio y resultado; o bien, rechazarla como se muestra en el procedimiento **1.10 ;Cómo rechazar una muestra?** 

## 1.8 ¿Cómo capturar el folio de la muestra?

Después de registrar la muestra de laboratorio, debes capturar su folio, para hacerlo guíate en los pasos siguientes:

1.8.1 En caso de que no seas la persona que registró la muestra, primero debes buscar al paciente (puedes guiarte en el procedimiento **1.1 ¿Cómo buscar un paciente?**), una vez que lo ubicaste haz clic en Laboratorio. Si eres quien capturó la muestra y recién lo hiciste, entonces puedes saltar al paso siguiente.

|    | 5   | SR:   | 5                                                       |            |          |       |                        |                          |                  |                 |         |                           | m                               | auritania vill | ar 🔒    |  |
|----|-----|-------|---------------------------------------------------------|------------|----------|-------|------------------------|--------------------------|------------------|-----------------|---------|---------------------------|---------------------------------|----------------|---------|--|
|    | PAG | CIENT | ES > PADRÓN DE PACIENTES                                |            |          |       |                        |                          |                  |                 |         |                           |                                 |                |         |  |
|    |     | FILTR | OS DE PACIENTES                                         |            |          |       |                        |                          |                  |                 |         |                           |                                 |                |         |  |
|    |     |       | 2P                                                      |            | 8        | ana   |                        |                          |                  | 2               | Apellid | o Paterno                 |                                 |                | 1       |  |
| E. |     | Apel  | lido Materno                                            |            | 1        | Poliz | a de seguro            |                          |                  | 8               | Folio d | e laboratorio             | o folio de muest                | ra             |         |  |
|    |     |       |                                                         |            |          |       |                        |                          |                  |                 |         |                           |                                 |                |         |  |
| છ  |     | PACIE | NTES (162)                                              |            |          |       |                        |                          |                  |                 |         |                           |                                 |                |         |  |
|    |     | #     | DATOS DEL PACIENTE                                      | DERECHO    | HABIEN   | ICIA  | FECHA DE<br>NACIMIENTO | DIRECCIÓN                |                  |                 |         | INFORMA<br>ADICION        | ACIÓN<br>Al                     | SERVICIOS      |         |  |
| 0  |     | 1     | Nombre: ANA ANEL ANITA                                  | INSABI 123 | 45678912 | *     | 10/11/1988             | Entidad:                 | Munic            | ipio:<br>Poton  |         |                           | 0                               | 양 Atención     |         |  |
| ¢  |     |       | CURP:<br>AEAA881111MMNNNN04<br>Teléfono: (889)-999-9999 |            |          |       |                        | Localidad:<br>AGROS      | Númei<br>Interno | ro:             |         | Indigena<br>O<br>Migrante | Discapacidad<br>Lee,<br>Escribe | Laborator      | io      |  |
|    |     |       | Genero: Q Mujer<br>Estado civil: SOLTERO(A)             |            |          |       |                        | Asentamiento:            | Nomb             | re de           |         | Nacio en                  | el extranjero                   |                | _       |  |
|    |     |       | Lengua indigena: N/A<br>Editar información del          |            |          |       |                        | AMPLIACIÓN               | APLIAD           | ))<br>re de via | alidad: |                           |                                 |                |         |  |
|    |     |       | paciente                                                |            |          |       |                        | BOULEVARD<br>C.P.: 68000 | NARAN            | 110             |         |                           |                                 |                |         |  |
| *  |     | 2     | Nombre: ANA PATRICIA QUIROZ                             | INSABI 161 | 9033582  |       | 02/10/1972             | Entidad:<br>MICHOACAN DE | Munic            | ipio:           |         | 0                         | 0                               | 🖌 Deja tu m    | nensaje |  |

| 3.2 Haz | clic<br>SR | en Captı<br><b>S</b>                                         | urar folio                                |                                                         |                                                                             |                                                  |                            |                                                 |                       | mauri                            | tania villar             |
|---------|------------|--------------------------------------------------------------|-------------------------------------------|---------------------------------------------------------|-----------------------------------------------------------------------------|--------------------------------------------------|----------------------------|-------------------------------------------------|-----------------------|----------------------------------|--------------------------|
|         |            | ?                                                            | Edad<br>Género<br>Derechohabier<br>Poliza | 32 años 1<br>Femenino<br><b>ncia</b> INSABI<br>12345678 | meses 3 dias                                                                | CURP<br>Fecha de<br>Dirección                    | nacimiento<br>1            | AEAA881111MMN<br>10/11/1988<br>, NO ESPECIFICAD | INNN04<br>O.,         | Indíger<br>Migran                | a 💿<br>re 💿              |
|         | CONS       | ULTAS R                                                      | EFERENCIAS                                | CONTRAR                                                 | REFERENCIAS                                                                 | ATENCIONES                                       | LABORA                     | TORIO                                           |                       | Nue                              | G Regres                 |
|         | #          | FECHA DE<br>MUESTRA<br>Y FOLIO                               | TIPO DE<br>MUESTRA                        | MUESTRA<br>REALIZADA                                    | UNDAD<br>MÉDICA -<br>JURISDICCIÓN                                           | PRESTADOR<br>DE<br>SERVICIO<br>(TOMO<br>MUESTRA) | RECEPCIÓN<br>DE<br>MUESTRA | FOLIO<br>LABORATORIO                            | MUESTRA<br>RECHAZADA  | RESULTADO                        | OPCIONES                 |
|         | 1          | 11/12/2020<br>FOLIO:<br>200000013<br>ATENCIÓN:<br>A200000002 | HISOPADO<br>NASO-<br>FARINGEO             | COVID-19                                                | UNIDAD:<br>MNSSA017303 -<br>U.M.<br>MIRAVALLE<br>JURISDICCIÓN:<br>LA PIEDAD | MAURITANIA<br>VILLAR<br>LOPEZ                    | 11/12/2020<br>07:10 PM     | Capturar folio 🥝                                | Rechazar<br>muestra Ø | Pendiente de<br>ser<br>capturado | Sincronizar<br>muestra 🔁 |

1.8.3 Escribe el número de folio y haz clic en el botón Guardar.

|          | SRS  |                                                           |                    |                      |                                    |                   |               |                      |                      | mą           | uritania villar |  |  |  |  |  |
|----------|------|-----------------------------------------------------------|--------------------|----------------------|------------------------------------|-------------------|---------------|----------------------|----------------------|--------------|-----------------|--|--|--|--|--|
|          |      | Captu                                                     | urar foli          | o de lab             | oratorio                           |                   |               |                      |                      | ×            | na O            |  |  |  |  |  |
| ń        |      | Paciente: A                                               | ANA ANEL ANI       | ΓA                   |                                    |                   |               |                      |                      |              |                 |  |  |  |  |  |
|          |      | Folio mues                                                |                    |                      |                                    |                   |               |                      |                      |              |                 |  |  |  |  |  |
| B        |      | Tipo de muestra: HISOPADO NASO-FARINGEO Muestra: COVID-19 |                    |                      |                                    |                   |               |                      |                      |              |                 |  |  |  |  |  |
|          | CONS | CONS Folio de laboratorio<br>112202                       |                    |                      |                                    |                   |               |                      |                      |              |                 |  |  |  |  |  |
| <b>e</b> | MUES | O Folio válio                                             | do.                |                      |                                    | J                 |               |                      |                      | i e          | eva muestra 🕂   |  |  |  |  |  |
| ۹        |      |                                                           |                    |                      |                                    |                   |               | ືວເ                  | ancela 🛛 🖪 Gu        | uardar       |                 |  |  |  |  |  |
|          | #    | MUESTRA<br>Y FOLIO                                        | TIPO DE<br>MUESTRA | MUESTRA<br>REALIZADA | MÉDICA -<br>JURISDICCIÓN           | (TOMO<br>MUESTRA) | DE<br>MUESTRA | FOLIO<br>LABORATORIO | MUESTRA<br>RECHAZADA | RESULTADO    | OPCIONES        |  |  |  |  |  |
| ക        | 1    | 11/12/2020                                                | HISOPADO           | COVID-19             | UNIDAD:                            |                   | 11/12/2020    | Capturar folio Θ     | Rechazar             | Pendiente de | Sincronizar     |  |  |  |  |  |
| 0        |      | 200000013<br>ATENCIÓN:<br>A20000002                       | FARINGEO           |                      | U.M.<br>MIRAVALLE<br>JURISDICCIÓN: | LOPEZ             | U. TO PW      |                      | indeside O           | capturado    |                 |  |  |  |  |  |

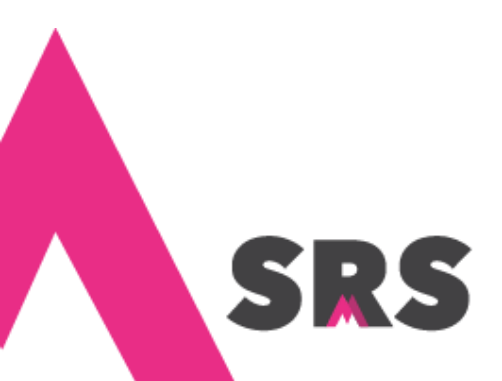

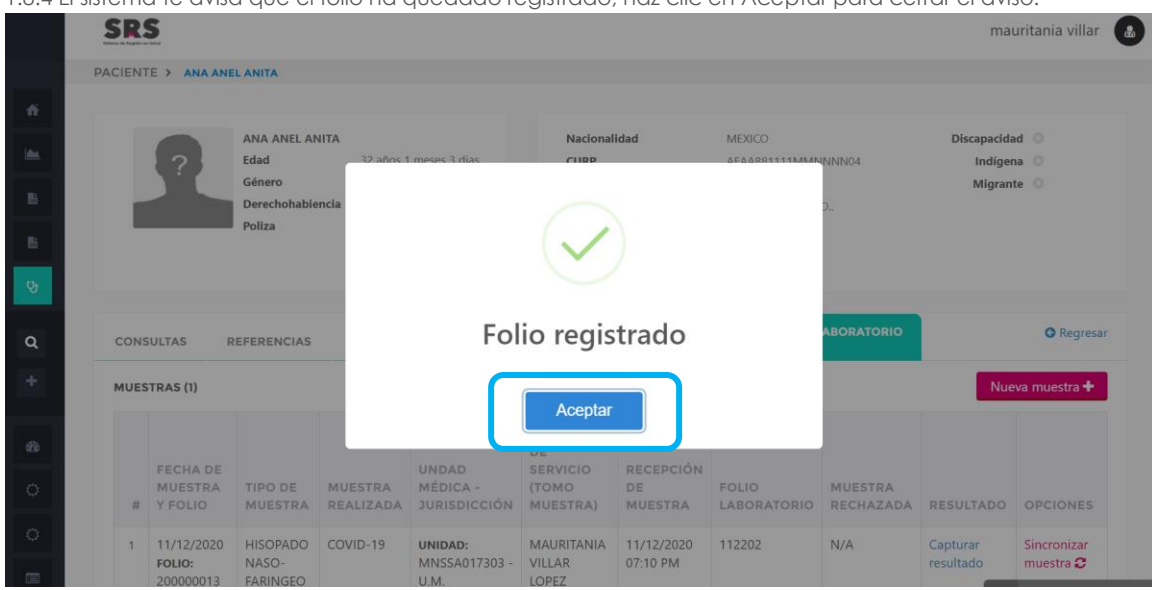

1.8.4 El sistema te avisa que el folio ha quedado registrado, haz clic en Aceptar para cerrar el aviso.

## 1.9 ¿Cómo capturar el resultado de la muestra?

Después de capturar el folio de la muestra de laboratorio, debes registrar su resultado, para hacerlo guíate en los pasos siguientes:

1.9.1 En caso de que no seas la persona que capturó el folio de la muestra, entonces debes buscar al paciente (puedes guiarte en el procedimiento 1.1 ¿Cómo buscar un paciente?), una vez que lo ubicaste haz clic en Laboratorio. Si eres quien capturó el folio y recién lo hiciste, entonces puedes saltar al paso siguiente.

|          | S    | RS    | 5                                                       |             |         |       |                        |                          |                  |              |         |                           | n                               | nauritania vil | lar 🔒   |  |
|----------|------|-------|---------------------------------------------------------|-------------|---------|-------|------------------------|--------------------------|------------------|--------------|---------|---------------------------|---------------------------------|----------------|---------|--|
|          | PACI | ENT   | ES > PADRÓN DE PACIENTES                                |             |         |       |                        |                          |                  |              |         |                           |                                 |                |         |  |
| ń        | FI   |       | DS DE PACIENTES                                         |             |         |       |                        |                          |                  |              |         |                           |                                 |                |         |  |
|          |      |       |                                                         |             | 8       |       | 1                      | Apellid                  | o Paterno        |              |         | 1                         |                                 |                |         |  |
| 8        |      | Apell | ido Materno                                             |             | Ø       | Poliz | a de seguro            |                          |                  | Ø            | Folio d | e laboratorio             | o folio de mues                 | stra           | 8       |  |
|          |      |       |                                                         |             |         |       |                        |                          |                  |              |         |                           |                                 |                |         |  |
| <b>v</b> | PA   | CIE   | NTES (162)                                              |             |         |       |                        |                          |                  |              |         |                           |                                 |                |         |  |
| 626      |      | #     | DATOS DEL PACIENTE                                      | DERECHO     | HABIE   | NCIA  | FECHA DE<br>NACIMIENTO | DIRECCIÓN                |                  |              |         | INFORMA<br>ADICION        | CIÓN<br>Al                      | SERVICIOS      |         |  |
| <u>ہ</u> |      | 1     | Nombre: ANA ANEL ANITA                                  | INSABI 1234 | 4567891 | 2 ★   | 10/11/1988             | Entidad:                 | Munici           | pio:         |         |                           | 0                               | ध्र Atención   |         |  |
| 0        |      |       | CURP:<br>AEAA881111MMNNNN04<br>Teléfono: (889)-999-9999 |             |         |       |                        | Localidad:<br>AGROS      | Númer<br>Interno | o:<br>: 11   |         | Indigena<br>O<br>Migrante | Discapacidad<br>Cee,<br>Escribe | Laborato       | rio     |  |
|          |      |       | Genero: Q Mujer<br>Estado civil: SOLTERO(A)             |             |         |       |                        | MARAÑON<br>Asentamiento: | Externo<br>Nombr | : 14<br>e de |         | O Nacio en                | el extranjero                   |                |         |  |
| ±        |      |       | Lengua indigena: N/A<br>C Editar información del        |             |         |       |                        | AMPLIACIÓN               | APLIAD           | miento:<br>O | lidadı  |                           |                                 |                |         |  |
| <b>e</b> |      |       | paciente                                                |             |         |       |                        | BOULEVARD                | NARAN            | ijo<br>Ijo   | indad:  |                           |                                 |                |         |  |
| **       |      | 2     | Nombre: ANA PATRICIA QUIROZ                             | INSABI 1619 | 9033582 |       | 02/10/1972             | Entidad:<br>MICHOACAN DF | Munici           | pio:         |         | 0                         | 0                               | 🖌 Deja tu r    | nensaje |  |

1.9.2 Haz clic en Capturar resultado.

|             | SR   | S                                                            |                               |                      |                                                                |                                                  |                            |                      |                      | mau                   | ritania villar 🔒          |
|-------------|------|--------------------------------------------------------------|-------------------------------|----------------------|----------------------------------------------------------------|--------------------------------------------------|----------------------------|----------------------|----------------------|-----------------------|---------------------------|
| ń           |      |                                                              |                               |                      |                                                                |                                                  |                            |                      |                      |                       |                           |
|             | CONS | SULTAS R                                                     | EFERENCIAS                    | CONTRA               | RREFERENCIAS                                                   | ATENCIONE                                        | S                          | TORIO                |                      |                       | G Regresar                |
|             | MUES | STRAS (1)                                                    |                               |                      |                                                                |                                                  |                            |                      |                      | Nuev                  | a muestra 🕇               |
| E<br>V      | #    | FECHA DE<br>MUESTRA<br>Y FOLIO                               | TIPO DE<br>MUESTRA            | MUESTRA<br>REALIZADA | UNDAD<br>MÉDICA -<br>JURISDICCIÓN                              | PRESTADOR<br>DE<br>SERVICIO<br>(TOMO<br>MUESTRA) | RECEPCIÓN<br>DE<br>MUESTRA | FOLIO<br>LABORATORIO | MUESTRA<br>RECHAZADA | RESULTADO             | OPCIONES                  |
| Q<br>+      | 1    | 11/12/2020<br>FOLIO:<br>200000013<br>ATENCIÓN:<br>A200000002 | HISOPADO<br>NASO-<br>FARINGEO | COVID-19             | UNIDAD:<br>MNSSA017303 -<br>U.M.<br>MIRAVALLE<br>JURISDICCIÓN: | MAURITANIA<br>VILLAR<br>LOPEZ                    | 11/12/2020<br>07:10 PM     | 112202               | N/A                  | Capturar<br>resultado | S ncronizar<br>n uestra 🏾 |
| 8<br>0<br>0 |      | 1 ×                                                          |                               |                      | la piedad                                                      |                                                  |                            |                      |                      |                       |                           |

1.9.3 Selecciona el resultado de la muestra y guárdalo.

|        | SF                                                        | S'e                                                                            |                                   |                               |                      |                                               |                               |                        |                      |                      | mą                    | auritania villar         |  |  |  |  |
|--------|-----------------------------------------------------------|--------------------------------------------------------------------------------|-----------------------------------|-------------------------------|----------------------|-----------------------------------------------|-------------------------------|------------------------|----------------------|----------------------|-----------------------|--------------------------|--|--|--|--|
|        |                                                           |                                                                                | Captu                             | urar res                      | ultado c             | de muestra                                    | а                             |                        |                      |                      | ×                     |                          |  |  |  |  |
| ń      |                                                           | Paciente: ANA ANEL ANITA Folio muestra: 200000013 Fecha de muestra: 11/12/2020 |                                   |                               |                      |                                               |                               |                        |                      |                      |                       |                          |  |  |  |  |
| ▶      |                                                           | Folio muestra: 200000013 Fecha de muestra: 11/12/2020                          |                                   |                               |                      |                                               |                               |                        |                      |                      |                       |                          |  |  |  |  |
| 8      | Tipo de muestra: HISOPADO NASO-FARINGEO Muestra: COVID-19 |                                                                                |                                   |                               |                      |                                               |                               |                        |                      |                      |                       |                          |  |  |  |  |
| 6      | MU                                                        | ES                                                                             | Resultado<br>POSITIN              | de muestra<br>/O              |                      | •                                             |                               |                        |                      |                      |                       | a muestra 🕇              |  |  |  |  |
| છ      |                                                           |                                                                                |                                   |                               |                      |                                               |                               |                        | ີ <b>ວ</b> ເ         | ancelar 🛛 🗸 G        | uardar                |                          |  |  |  |  |
| ۹<br>+ |                                                           | # 1                                                                            | MUESTRA<br>Y FOLIO                | TIPO DE<br>MUESTRA            | MUESTRA<br>REALIZADA | MÉDICA -<br>JURISDICCIÓN                      | (TOMO<br>MUESTRA)             | DE<br>MUESTRA          | FOLIO<br>LABORATORIO | MUESTRA<br>RECHAZADA | RESULTADO             | OPCIONES                 |  |  |  |  |
| æ      | 1                                                         | 1                                                                              | 11/12/2020<br>FOLIO:<br>200000013 | HISOPADO<br>NASO-<br>FARINGEO | COVID-19             | UNIDAD:<br>MNSSA017303 -<br>U.M.<br>MIRAVALLE | MAURITANIA<br>VILLAR<br>LOPEZ | 11/12/2020<br>07:10 PM | 112202               | N/A                  | Capturar<br>resultado | Sincronizar<br>muestra 😂 |  |  |  |  |
| 0      |                                                           |                                                                                | A200000002                        |                               |                      | JURISDICCIÓN:<br>LA PIEDAD                    |                               |                        |                      |                      |                       |                          |  |  |  |  |

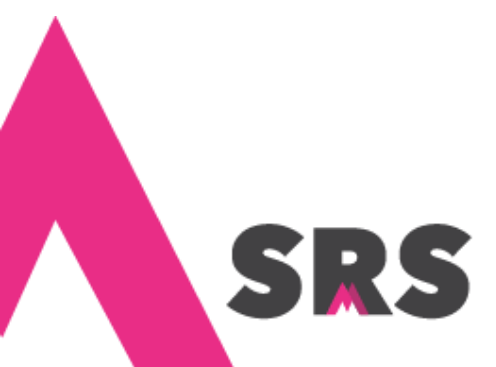

<sup>19</sup> Sistema de Registro en Salud

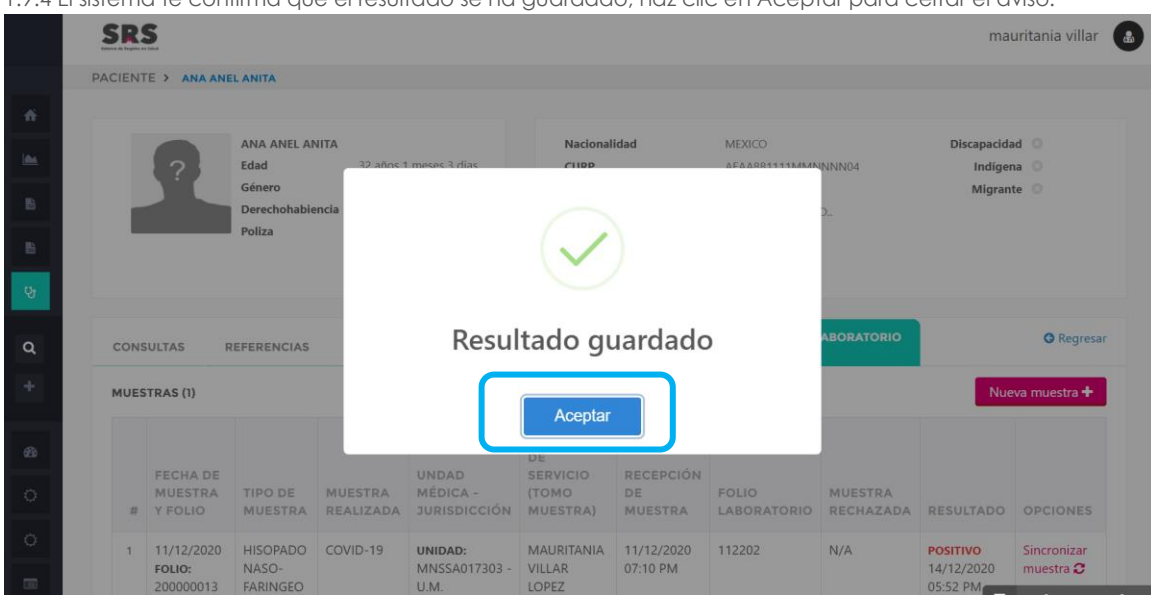

1.9.4 El sistema te confirma que el resultado se ha guardado, haz clic en Aceptar para cerrar el aviso.

## 1.10 ¿Cómo rechazar una muestra?

Después de recibir una muestra debes decidir si se acepta o se rechaza, si se acepta debes capturar su folio y resultado (como se describe en los dos procedimientos anteriores **1.8 ¿cómo capturar el folio de la muestra?** y **1.9 ¿Cómo capturar el resultado de la muestra?**); y si se rechaza debes seguir estos pasos para hacerlo.

1.10.1 Si eres la persona que recibió la muestra y acabas de registrarla puedes saltar al siguiente paso (1.10.2) porque esa es la pantalla que continúa, pero si entraste al sistema para rechazar una muestra, entonces debes buscar al paciente a quien se aplicó la muestra como se describe en el proceso 1.1 ¿Cómo buscar un paciente?, luego haz clic en Laboratorio.

| SI    | S                              |                                                         |                      |                        |                        |                            |         |                                                                                                    | n                               | nauritania vill | ar |  |  |  |
|-------|--------------------------------|---------------------------------------------------------|----------------------|------------------------|------------------------|----------------------------|---------|----------------------------------------------------------------------------------------------------|---------------------------------|-----------------|----|--|--|--|
| PACIE | NTE                            | S > PADRÓN DE PACIENTES                                 |                      |                        |                        |                            |         |                                                                                                    |                                 |                 |    |  |  |  |
| FILT  | RO                             | S DE PACIENTES                                          |                      |                        |                        |                            |         |                                                                                                    |                                 |                 |    |  |  |  |
|       | CURP 4 anal 7 Apellido Paterno |                                                         |                      |                        |                        |                            |         |                                                                                                    |                                 |                 |    |  |  |  |
| A     | pellid                         | lo Materno                                              | / Poliz              | a de seguro            |                        | 8                          | Folio d | e laboratorio                                                                                                    | o folio de mues                 | stra            | L  |  |  |  |
|       |                                |                                                         |                      |                        |                        |                            |         |                                                                                                    |                                 |                 |    |  |  |  |
|       |                                |                                                         |                      |                        |                        |                            |         |                                                                                                    |                                 |                 |    |  |  |  |
| PAG   | CIEN                           | TES (162)                                               |                      |                        |                        |                            |         |                                                                                                    |                                 |                 |    |  |  |  |
|       | ŧ                              | DATOS DEL PACIENTE                                      | DERECHOHABIENCIA     | FECHA DE<br>NACIMIENTO | DIRECCIÓN              |                            |         | INFORMA<br>ADICIONA                                                                                                    | CIÓN<br>Al                      | SERVICIOS       |    |  |  |  |
| 1     |                                | Nombre: ANA ANEL ANITA                                  | INSABI 12345678912 🔶 | 10/11/1988             | Entidad:               | Municipio:                 |         |                                                                                                    | 0                               | Ut Atención     | _  |  |  |  |
|       |                                | CURP:<br>AEAA881111MMNNNN04<br>Teléfono: (889)-999-9999 |                      |                        | Localidad:<br>AGROS    | Número:<br>Interno : 11    |         | Indigena<br>O<br>Migrante                                                                                                    | Discapacidad<br>Cee,<br>Escribe | Laborator       | io |  |  |  |
|       |                                | Genero: Q Mujer<br>Estado civil: SOLTERO(A)             |                      |                        | Asentamiento:          | Nombre de                  |         | O Nacio en el la contra de la contra de l | el extranjero                   |                 |    |  |  |  |
|       |                                | <b>Lengua indigena:</b> N/A<br>🕝 Editar información del |                      |                        | AMPLIACIÓN             | APLIADO                    |         |                                                                                                    |                                 |                 |    |  |  |  |
|       |                                | paciente                                                |                      |                        | Vialidad:<br>BOULEVARD | Nombre de viali<br>NARANJO | dad:    |                                                                                                    |                                 |                 |    |  |  |  |
|       |                                |                                                         |                      |                        | C.P.: 68000            |                            |         |                                                                                                    | _                               |                 |    |  |  |  |
| 2     |                                | Nombre: ANA PATRICIA QUIROZ                             | INSABI 1619033582    | 02/10/1972             | MICHOACAN DE           | Municipio:                 |         | 0                                                                                                    | 0                               | 🖌 🛛 Deja tu n   | ne |  |  |  |

1.10.2 Como mencionamos anteriormente solo se pueden rechazar las muestras a las cuales no se les ha capturado folio. Solo debes ubicar la muestra que deseas rechazar (cuando el paciente tiene más de una) y hacer clic en Rechazar muestra.

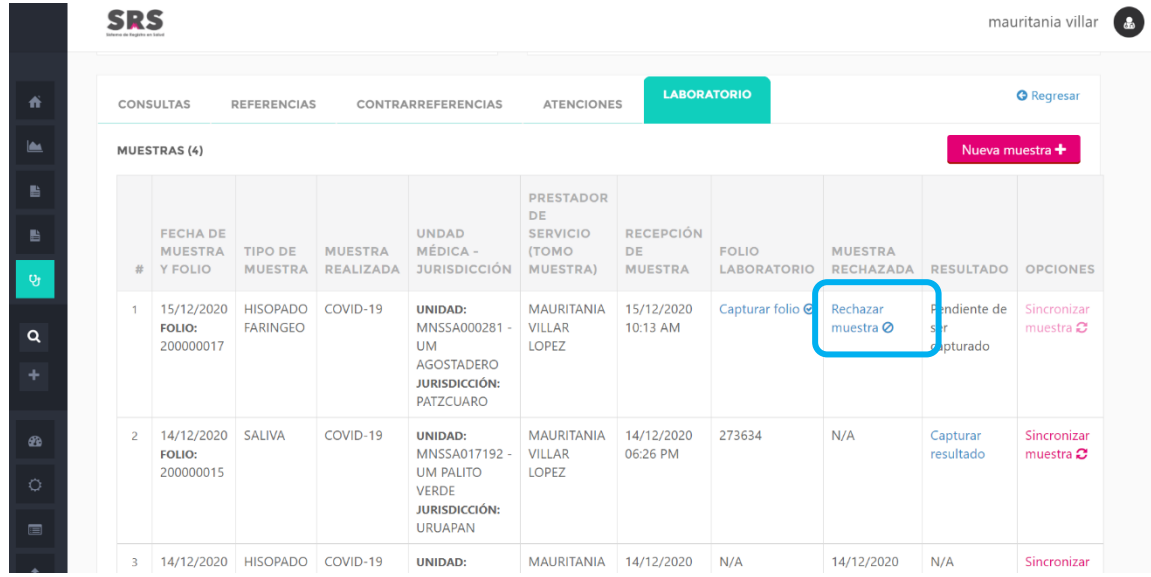

1.10.3 Debes confirmar que deseas rechazar la muestra.

|   | SR  | 5                                 |                      |          |               |                   |              |         |                       | ma                               | uritania villar                 |
|---|-----|-----------------------------------|----------------------|----------|---------------|-------------------|--------------|---------|-----------------------|----------------------------------|---------------------------------|
|   | CON | SULTAS                            | REFERENCIAS          | CONTRA   | ARREFERENCIAS | ATENCION          | LABOR        | RATORIO |                       |                                  | <b>G</b> Regresar               |
|   | MUE | STRAS (4)                         |                      |          |               |                   |              |         |                       | Nue                              | eva muestra 🕂                   |
|   |     |                                   |                      |          |               |                   |              |         |                       |                                  |                                 |
|   |     | FECHA DE<br>MUESTRA               | TIPO DE              | MU       |               | ·                 |              |         | MUESTRA               |                                  |                                 |
|   | #   | Y FOLIO                           | MUESTRA              | RE       |               |                   |              |         | RECHAZADA             | RESULTADO                        | OPCIONES                        |
| L | 1   | 15/12/2020<br>FOLIO:<br>200000017 | HISOPADO<br>FARINGEO | CO       | ¿Esta se      | guro de<br>muestr | recnaz<br>a? | ar Ia   | Rechazar<br>muestra 🥝 | Pendiente de<br>ser<br>capturado | Sincronizar<br>muestra <b>2</b> |
|   |     |                                   |                      |          |               | Folio: 20000      | 0017         |         |                       |                                  |                                 |
|   | 2   | 14/12/2020                        | SALIVA               | CO       | Car           | ncelar            | Aceptar      |         | N/A                   | Capturar<br>resultado            | Sincronizar<br>muestra 😂        |
|   |     | 200000015                         |                      |          | VERDE         | LOFEZ             |              |         |                       |                                  |                                 |
|   |     |                                   |                      |          | URUAPAN       |                   |              |         |                       |                                  |                                 |
|   | 3   | 14/12/2020                        | HISOPADO             | COVID-19 | UNIDAD:       | MAURITANIA        | 14/12/2020   | N/A     | 14/12/2020            | N/A                              | Sincronizar                     |

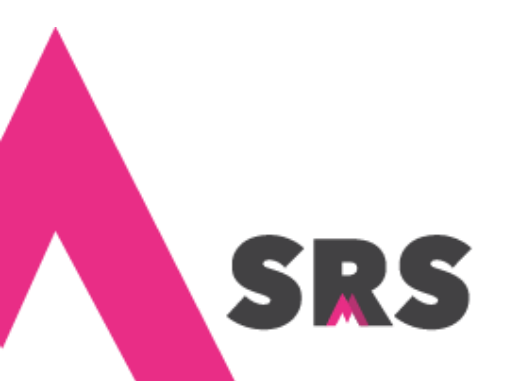

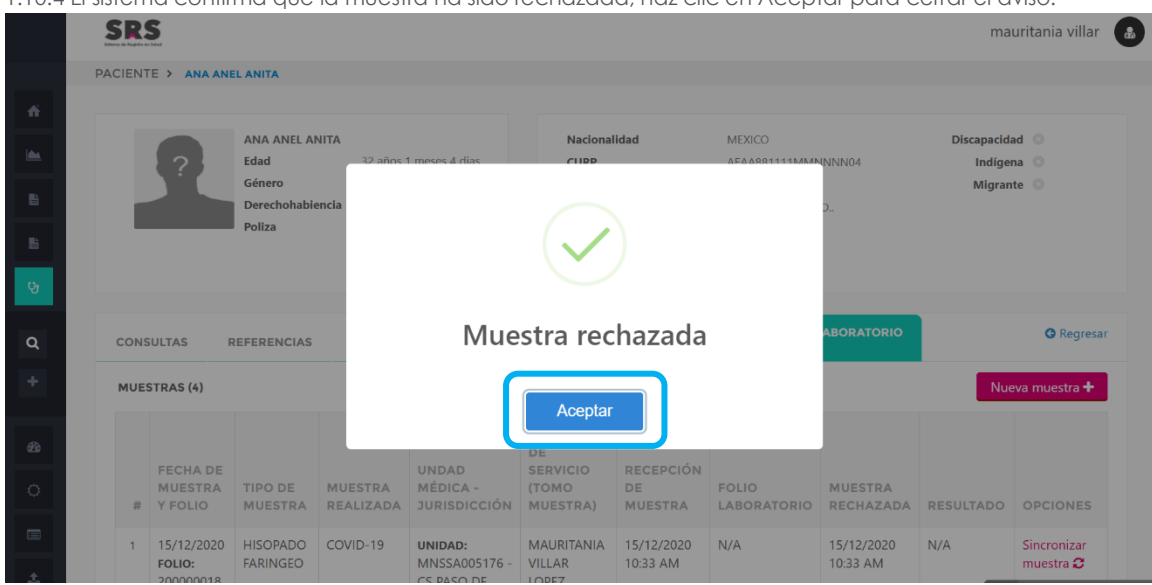

1.10.4 El sistema confirma que la muestra ha sido rechazada, haz clic en Aceptar para cerrar el aviso.

## 1.11 ¿Cómo sincronizar una muestra?

5

Las muestras se pueden sincronizar cuando se ha capturado un resultado. Para sincronizar una muestra guíate en los siguientes pasos:

1.11.1 Busca al paciente como se describe en el proceso 1.1 ¿Cómo buscar un paciente?, una vez que lo ubicaste haz clic en Laboratorio.

| S   | R     | 5                           |                   |          |       |                        |                             |                  |                        |         |                    |                | maurita | inia villa | ar  |
|-----|-------|-----------------------------|-------------------|----------|-------|------------------------|-----------------------------|------------------|------------------------|---------|--------------------|----------------|---------|------------|-----|
| PAC | IENT  | ES > PADRÓN DE PACIENTES    |                   |          |       |                        |                             |                  |                        |         |                    |                |         |            |     |
| F   | ILTRO | OS DE PACIENTES             |                   |          |       |                        |                             |                  |                        |         |                    |                |         |            |     |
|     |       | P                           |                   | 1        | ana   |                        |                             |                  | 1                      | Apellid | o Paterno          |                |         |            | 8   |
|     | Apell | lido Materno                |                   | _        | Poliz | a de seguro            |                             |                  | _                      | Folio d | e laboratorio      | o folio de mue | stra    |            | 8   |
|     |       |                             |                   |          |       |                        |                             |                  |                        |         |                    |                |         |            |     |
| P   | ACIE  | NTES (162)                  |                   |          |       |                        |                             |                  |                        |         |                    |                |         |            |     |
|     | #     | DATOS DEL PACIENTE          | DERECHO           | DHABIEN  | CIA   | FECHA DE<br>NACIMIENTO | DIRECCIÓN                   |                  |                        |         | INFORMA<br>ADICION | ACIÓN<br>AL    | SER     | VICIOS     |     |
|     | 1     | Nombre: ANA ANEL ANITA      | INSABI 123        | 45678912 | *     | 10/11/1988             | Entidad:                    | Munic            | ipio:                  |         |                    | 0              | ଫ At    | ención     |     |
|     |       | CURP:<br>AEAA881111MMNNNN04 |                   |          |       |                        | Localidad:<br>AGROS         | Númei            | ro:<br>) : 11          |         | Indigena<br>O      | Discapaci a    | d 👗 La  | aboratori  | 0   |
|     |       | <b>Genero:</b> Q Mujer      |                   |          |       |                        | MARAÑON                     | Externo<br>Nomb  | o : 14<br><b>re de</b> |         | O Nacio en         | el extranjero  |         |            |     |
|     |       | Lengua indigena: N/A        |                   |          |       |                        | Asentamiento:<br>AMPLIACIÓN | asenta<br>APLIAD | miento:                |         |                    |                |         |            |     |
|     |       | paciente                    |                   |          |       |                        | Vialidad:<br>BOULEVARD      | Nomb<br>NARAN    | <b>re de vi</b> a      | alidad: |                    |                |         |            |     |
|     |       |                             |                   |          |       |                        | C.P.: 68000                 |                  |                        |         |                    |                |         |            |     |
|     | 2     | Nombre: ANA PATRICIA QUIROZ | <b>INSABI</b> 161 | 9033582  |       | 02/10/1972             | Entidad:<br>MICHOACAN DE    | Munic            | ipio:                  |         | 0                  | 0              | 🖸 D(    | eja tu m   | ien |

| 1. | 1 | 1.2 | Haz | clic | en | Sincr | onizar | muestra. |
|----|---|-----|-----|------|----|-------|--------|----------|
|----|---|-----|-----|------|----|-------|--------|----------|

|             | SR.          | 5                                 |                      |                      |                                |                               |                        |                      |                        | mau         | uritania villar 🔒        |
|-------------|--------------|-----------------------------------|----------------------|----------------------|--------------------------------|-------------------------------|------------------------|----------------------|------------------------|-------------|--------------------------|
| ń           |              |                                   | Poliza               | 12345678             | 912                            |                               |                        |                      |                        |             |                          |
|             | CONS         | SULTAS                            | REFERENCIAS          | CONTRA               | RREFERENCIAS                   | ATENCIONES                    | LABORA                 | TORIO                |                        | <b>O</b> R  | egresar                  |
| 6           | MUES         | TRAS (5)                          |                      |                      |                                |                               |                        |                      |                        | Nueva muest | ra 🛨                     |
| છ           | MUESTRAS (5) |                                   |                      |                      | UNDAD                          | PRESTADOR<br>DE<br>SERVICIO   | RECEPCIÓN              |                      |                        |             |                          |
| ۹           | #            | MUESTRA<br>Y FOLIO                | TIPO DE<br>MUESTRA   | MUESTRA<br>REALIZADA | MÉDICA -<br>JURISDICCIÓN       | (TOMO<br>MUESTRA)             | DE<br>MUESTRA          | FOLIO<br>LABORATORIO | MUESTRA<br>RECHAZADA   | RESULTADO   | OPCIONES                 |
| +           | 1            | 15/12/2020<br>FOLIO:              | HISOPADO<br>FARINGEO | COVID-19             | UNIDAD:<br>MNSSA005176 -       | MAURITANIA<br>VILLAR          | 15/12/2020<br>10:33 AM | N/A                  | 15/12/2020<br>10:33 AM | N/A         | Sincronizar<br>muestra 🖸 |
| <b>£</b> 20 |              | 20000010                          |                      |                      | HIDALGO<br>JURISDICCIÓN:       | LUTLE                         |                        |                      |                        |             |                          |
|             | 2            | 15/12/2020<br>FOLIO:<br>200000017 | HISOPADO<br>FARINGEO | COVID-19             | UNIDAD:<br>MNSSA000281 -<br>UM | MAURITANIA<br>VILLAR<br>LOPEZ | 15/12/2020<br>10:13 AM | N/A                  | 15/12/2020<br>10:33 AM | N/A         | Sincronizar<br>muestra 🕽 |

1.11.3 Confirma la sincronización haciendo clic en Aceptar.

|       | in Registre en l  | Indust                                                   |                                |                                  |                                                         |                                                |                                                   |                      |                                                  | ma                      | uritania villa                            |
|-------|-------------------|----------------------------------------------------------|--------------------------------|----------------------------------|---------------------------------------------------------|------------------------------------------------|---------------------------------------------------|----------------------|--------------------------------------------------|-------------------------|-------------------------------------------|
| PACIE | IENT              |                                                          |                                |                                  |                                                         |                                                |                                                   |                      |                                                  |                         |                                           |
|       |                   |                                                          |                                |                                  |                                                         |                                                |                                                   |                      |                                                  |                         |                                           |
|       |                   |                                                          | ANA ANEL AI                    | NITA                             |                                                         | Nacional                                       | idad                                              | MEXICO               |                                                  | Discapacid              | ad 🛇                                      |
|       |                   |                                                          | Edad                           |                                  |                                                         |                                                |                                                   |                      | NNN04                                            | Indíge<br>Migran        | na O                                      |
|       |                   |                                                          | Derechohabie                   | encia                            |                                                         |                                                |                                                   |                      | Э                                                | wigran                  |                                           |
|       |                   |                                                          | Poliza                         |                                  |                                                         | (!                                             | )                                                 |                      |                                                  |                         |                                           |
|       |                   |                                                          |                                |                                  |                                                         | $\smile$                                       |                                                   |                      |                                                  |                         |                                           |
|       |                   |                                                          |                                |                                  |                                                         |                                                |                                                   |                      |                                                  |                         |                                           |
|       |                   |                                                          |                                |                                  | <b>F</b> . <b>t</b> <i>i</i>                            |                                                | • • •                                             |                      |                                                  |                         |                                           |
| cc    | ONS               | ULTAS                                                    | REFERENCIAS                    | ż                                | Está segu                                               | uro de s                                       | incroni                                           | zar la               | ABORATORIO                                       |                         | O Regree                                  |
| co    | ONS               | ULTAS                                                    | REFERENCIAS                    | ż                                | Está segu                                               | uro de s<br>muestr                             | incroni<br>a?                                     | zar la               | ABORATORIO                                       |                         | <b>G</b> Regres                           |
| со    | ONS               | ULTAS F                                                  | REFERENCIAS                    | ż                                | Está segu                                               | uro de s<br>muestr                             | incroni<br>a?                                     | zar la               | ABORATORIO                                       | Nuc                     | • Regres                                  |
| СС    | ONS               | ULTAS F                                                  | REFERENCIAS                    | ė                                | Está segu                                               | uro de s<br>muestr                             | incroni<br>a?<br><sub>Aceptar</sub>               | zar la               | ABORATORIO                                       | Nut                     | 🕒 Regree<br>eva muestra 🕇                 |
| со    | ONS               | ULTAS F                                                  | REFERENCIAS                    | ż                                | Está segu<br><sub>Can</sub>                             | uro de s<br>muestr                             | incroni<br>a?<br><sub>Aceptar</sub>               | zar la               | ABORATORIO                                       | Nut                     | ⊖ Regre:<br>eva muestra <del>†</del>      |
| м     | ONS               | TRAS (5)                                                 | REFERENCIAS<br>TIPO DE         | ć                                | Está segu<br>Can<br>MÉDICA -                            | uro de s<br>muestr<br>celar                    | Aceptar                                           | zar la               | ABORATORIO                                       | Nut                     | • Regree                                  |
| м     | ONS               | TRAS (5)<br>FECHA DE<br>MUESTRA<br>Y FOLIO               | TIPO DE<br>MUESTRA             | MUESTRA<br>REALIZADA             | Está segu<br>Can<br>MÉDICA -<br>JURISDICCIÓN            | celar<br>COM<br>COM<br>COM<br>COMO<br>MUESTRA) | Aceptar                                           | zar la               | ABORATORIO<br>MUESTRA<br>RECHAZADA               | Nur                     | Regree eva muestra + OPCIONES             |
| M     | :ONS<br>IUES<br># | TRAS (5)<br>FECHA DE<br>MUESTRA<br>Y FOLIO<br>15/12/2020 | TIPO DE<br>MUESTRA<br>HISOPADO | MUESTRA<br>REALIZADA<br>COVID-19 | Está segu<br>Can<br>MÉDICA -<br>JURISDICCIÓN<br>UNIDAD: | celar<br>(Tomo<br>MUESTRA)                     | Aceptar<br>Aceptar<br>BE<br>MUESTRA<br>15/12/2020 | FOLIO<br>LABORATORIO | ABORATORIO<br>MUESTRA<br>RECHAZADA<br>15/12/2020 | Nut<br>RESULTADO<br>N/A | Regree eva muestra + OPCIONES Sincronizar |

La sincronización se hace automáticamente al sistema SISVER.

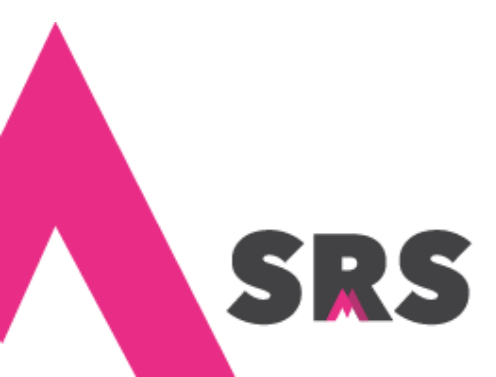

# 1.12 ¿Cómo se registra una prueba rápida (de Antígeno COVID-19)?

La captura de pruebas rápidas tiene un flujo diferente al de otros tipos de pruebas, mismo que se menciona a continuación

1.12.1 Al igual que el flujo mostrado en los procedimientos anteriores, primero debes buscar al paciente, una vez que lo ubicaste haz clic en Laboratorio.

|      | SI    | RS    |                                                                                  |                   |                        |                                     |                                    |                   |          |                        |                   | mau                          | ritania villar 🔒 |
|------|-------|-------|----------------------------------------------------------------------------------|-------------------|------------------------|-------------------------------------|------------------------------------|-------------------|----------|------------------------|-------------------|------------------------------|------------------|
|      | PACIE | ENTE  | ES > PADRÓN DE PACIENTES                                                         |                   |                        |                                     |                                    |                   |          |                        |                   |                              |                  |
| ń    | FIL   | TRO   | DS DE PACIENTES                                                                  |                   |                        |                                     |                                    |                   |          |                        |                   |                              |                  |
| 144. |       | URF   | 2                                                                                | 🥒 ana             | anel                   |                                     |                                    | 9                 | Apellido | o Paterno              |                   |                              | 8                |
| 8    | A     | pelli | do Materno                                                                       | 8                 |                        |                                     |                                    | 9                 | Folio de | e laboratorio d        | folio de muestra  |                              | 8                |
| 8    |       |       |                                                                                  |                   |                        |                                     |                                    |                   |          |                        |                   |                              |                  |
| છ    | PA    | CIE   | NTES (1)                                                                         |                   |                        |                                     |                                    |                   |          |                        |                   |                              |                  |
| ۹    |       | #     | DATOS DEL PACIENTE                                                               | DERECHOHABIENCIA  | FECHA DE<br>NACIMIENTO | DIRECCIÓN                           |                                    |                   |          | INFORMA<br>ADICION/    | CIÓN              | SERVICIOS                    |                  |
| +    |       | 1     | Nombre: ANA ANEL ANN ANN<br>CURP: AXAA000606MMNNNNA8<br>Teléfono: (654)-390-0308 | INSABI 786TG6RR ★ | 05/06/2000             | Entidad:<br>MICHOACÁN<br>Localidad: | Municipio:<br>ALVARO OE<br>Número: | BREGO             | N        | O<br>Indigena          | O<br>Discapacidad | Qt Atención<br>▲ Laboratorio |                  |
| æ    |       |       | Genero: Q Mujer<br>Estado civil: N/A                                             |                   |                        | GRANDE<br>Asentamiento:             | Externo : N/<br>Externo : 35       | /A<br>5<br>e      |          | Migrante<br>◎ Nacio en | el extranjero     |                              |                  |
| 0    |       |       | Cengua Indigena: N/A     Comparison del     paciente                             |                   |                        | CONJUNTO<br>HABITACIONAL            | asentamie<br>DOLORES (             | nto:<br>DLMED     | 0        |                        |                   |                              |                  |
|      |       |       | F                                                                                |                   |                        | Vialidad:<br>AVENIDA<br>C.P.: 78909 | Nombre de<br>MIGUEL HII            | e vialio<br>DALGC | dad:     |                        |                   |                              |                  |
| ±.   |       |       |                                                                                  |                   |                        |                                     |                                    |                   |          |                        |                   |                              |                  |

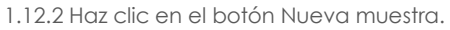

| Interna de Traj | (5                                                                                                    |                                                                  |                                            |                                  |                                                                                                    |                                                                             |                                                      |                                 |                                               |                                    |                                                          |
|-----------------|----------------------------------------------------------------------------------------------------|------------------------------------------------------------------|--------------------------------------------|----------------------------------|----------------------------------------------------------------------------------------------------|-----------------------------------------------------------------------------|------------------------------------------------------|---------------------------------|-----------------------------------------------|------------------------------------|----------------------------------------------------------|
| PACIE           | NTE > A                                                                                                    | NA ANEL                                                          | ANN ANN                                    |                                  |                                                                                                    |                                                                             |                                                      |                                 |                                               |                                    |                                                          |
|                 |                                                                                                    |                                                                  |                                            |                                  |                                                                                                    |                                                                             |                                                      |                                 |                                               |                                    |                                                          |
|                 |                                                                                                    |                                                                  | ANA ANEL ANN ANI<br>Edad                   | N 20 años 6 me                   | sos 17 dias                                                                                          | Nacionalio                                                                  | lad                                                  | MEXICO                          | NNNNAS                                        | Discapa                            | cidad O                                                  |
|                 | - 52                                                                                                    |                                                                  | Género                                     | Femenino                         | ises 17 dids                                                                                         | Fecha de r                                                                  | acimiento                                            | 05/06/2000                      | NINININAO                                     | Mig                                | rante O                                                  |
|                 |                                                                                                    |                                                                  | Derechohabiencia                           | INSABI                           |                                                                                                    | Dirección                                                                   |                                                      | MIGUEL HIDALGO                  | ) EXT. #35, CHEHUA                            | YO                                 |                                                          |
|                 |                                                                                                    | p p                                                              | Poliza                                     | 786TG6RR                         |                                                                                                    |                                                                             |                                                      | GRANDE, ALVARO<br>MICHOACÁN C.P | D OBREGON,<br>: 78909.                        |                                    |                                                          |
|                 |                                                                                                    |                                                                  |                                            |                                  |                                                                                                    |                                                                             |                                                      |                                 |                                               |                                    |                                                          |
|                 |                                                                                                    |                                                                  |                                            |                                  |                                                                                                    | _                                                                           |                                                      |                                 |                                               |                                    |                                                          |
|                 |                                                                                                    |                                                                  |                                            |                                  |                                                                                                    |                                                                             | ABORATORIO                                           |                                 |                                               |                                    | C Regresar                                               |
| co              | NSULTAS                                                                                                    | REI                                                              | FERENCIAS                                  | CONTRARREFE                      | RENCIAS ATE                                                                                          | NCIONES                                                                     | ABORATORIO                                           |                                 |                                               | _                                  | G Regresar                                               |
| CO              | IESTRAS (                                                                                                    | REI<br>3)                                                        | FERENCIAS                                  | CONTRARREFE                      | RENCIAS ATE                                                                                          | NCIONES                                                                     | ABORATORIO                                           |                                 |                                               | ſ                                  | G Regresar Nueva muestra +                               |
| MU              | IESTRAS (                                                                                                    | REI<br>5)                                                        | FERENCIAS                                  | CONTRARREFE                      | RENCIAS ATE                                                                                          | NCIONES                                                                     | ABORATORIO                                           |                                 |                                               |                                    | © Regresar                                               |
| MU              | IESTRAS (                                                                                                    | 3)                                                               | FERENCIAS                                  | CONTRARREFE                      | UNDAD                                                                                                | PRESTADOR<br>DE SERVICIO                                                    | RECEPCIÓN                                            |                                 |                                               | C                                  | © Regresar                                               |
| MU              | FECH<br>MUES                                                                                                    | REI                                                              | TIPO DE                                    | MUESTRA                          | UNDAD<br>MÉDICA -                                                                                    | PRESTADOR<br>DE SERVICIO<br>(TOMO                                           | RECEPCIÓN                                            | FOLIO                           | MUESTRA                                       | [                                  | © Regresar                                               |
| MU              | FECH<br># FOLIC                                                                                                    | A DE<br>STRA Y<br>D                                              | TIPO DE<br>MUESTRA                         | MUESTRA<br>REALIZADA             | UNDAD<br>MÉDICA -<br>JURISDICCIÓN                                                                    | PRESTADOR<br>DE SERVICIO<br>(TOMO<br>MUESTRA)                               | RECEPCIÓN<br>DE<br>MUESTRA                           | FOLIO<br>LABORATORIO            | MUESTRA<br>RECHAZADA                          | RESULTADO                          | Regresar                                                 |
| MU<br>A<br>1    | FECH<br>HUES<br>FOLIC                                                                                                    | A DE<br>STRA Y<br>2020                                           | TIPO DE<br>MUESTRA<br>ANTÍGENO             | MUESTRA<br>REALIZADA<br>COVID-19 | UNDAD<br>MÉDICA -<br>JURISDICCIÓN<br>UNISDICCIÓN                                                     | PRESTADOR<br>DE SERVICIO<br>(TOMO<br>MUESTRA)<br>MAURITANIA                 | RECEPCIÓN<br>DE<br>MUESTRA<br>23/12/2020             | FOLIO<br>LABORATORIO<br>N/A     | MUESTRA<br>RECHAZADA<br>Rechazar              | RESULTADO                          | © Regresar<br>Nueva muestra +<br>OPCIONES<br>Sincronizar |
| COI<br>MU       | # FECH<br>MUES<br>FOLIO<br>20000                                                                                                    | REI<br>3)<br>A DE<br>5TRA Y<br>00<br>/2020<br>:<br>00019         | TIPO DE<br>MUESTRA<br>ANTÍGENO<br>COVID-19 | MUESTRA<br>REALIZADA<br>COVID-19 | UNDAD<br>MÉDICA -<br>JURISDICCIÓN<br>UNIDAD:<br>MNSSA000952 -<br>CENTRO DE                           | PRESTADOR<br>DE SERVICIO<br>(TOMO<br>MUESTRA)<br>MAURITANIA<br>VILLAR LOPEZ | RECEPCIÓN<br>DE<br>MUESTRA<br>23/12/2020<br>11:27 AM | Folio<br>Laboratorio<br>N/A     | MUESTRA<br>RECHAZADA<br>Rechazar<br>muestra Ø | RESULTADO<br>Capturar<br>resultado | Regresar  Nueva muestra   OPCIONES  Sincronizar muestra  |
| MU<br>4         | HESTRAS (2)           JESTRAS (2)           JESTRAS | REI<br>3)<br>A DE<br>5TRA Y<br>2020<br>:<br>(0019<br>:<br>(10019 | TIPO DE<br>MUESTRA<br>ANTÍGENO<br>COVID-19 | MUESTRA<br>REALIZADA<br>COVID-19 | RENCIAS ATE                                                                                          | PRESTADOR<br>DE SERVICIO<br>(TOMO<br>MUESTRA)<br>MAURITANIA<br>VILLAR LOPEZ | RECEPCIÓN<br>DE<br>MUESTRA<br>23/12/2020<br>11:27 AM | FOLIO<br>LABORATORIO<br>N/A     | MUESTRA<br>RECHAZADA<br>Rechazar<br>muestra Ø | RESULTADO                          | OPCIONES Sincronizar muestra 2                           |
| MU<br>4<br>1    | HISULTAS                                                                                                    | REI<br>5)<br>A DE<br>5TRA Y<br>2020<br>2000<br>200003            | TIPO DE<br>MUESTRA<br>ANTÍGENO<br>COVID-19 | MUESTRA<br>REALIZADA<br>COVID-19 | UNDAD<br>MÉDICA -<br>JURISDICCIÓN<br>UNIDAD:<br>UNIDAD:<br>UNIDAD:<br>SALUD LA NORIA<br>JURISDICCIÓN | PRESTADOR<br>DE SERVICIO<br>(TOMO<br>MUESTRA)<br>MAURITANIA<br>VILLAR LOPEZ | RECEPCIÓN<br>DE<br>MUESTRA<br>23/12/2020<br>11:27 AM | FOLIO<br>LABORATORIO<br>N/A     | MUESTRA<br>RECHAZADA<br>Rechazar<br>muestra 🖉 | RESULTADO<br>Capturar<br>resultado | OPCIONES Sincronizar muestra O                           |

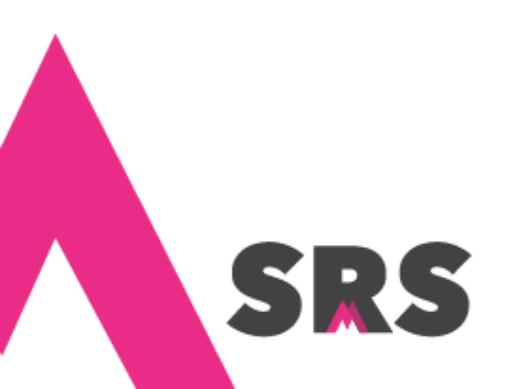

1.12.3 Escribe la fecha en que se tomó la muestra, selecciona como tipo de muestra Antígeno COVID-19, selecciona la jurisdicción y unidad médica donde se ha aplicado la muestra, para finalizar haz clic en el botón Guardar.

|       | SR     | S                                    |                    |                      |                                                           |                   |                |                      |                      |           | mauritania vi   | llar 🙆 |
|-------|--------|--------------------------------------|--------------------|----------------------|-----------------------------------------------------------|-------------------|----------------|----------------------|----------------------|-----------|-----------------|--------|
|       | PACIEN | TE > ANA AN                          | Nueva r            | muestra              |                                                           |                   |                |                      |                      | ×         |                 |        |
| ń     |        |                                      | Paciente: ANA      | anel ann ann         |                                                           |                   |                |                      |                      |           |                 |        |
| line. |        | 2                                    | Fecha toma de      | muestra *            |                                                           |                   | Tipo de muestr | a *                  |                      |           | iad O<br>ena O  |        |
| в     |        |                                      | 23/12/2020         |                      |                                                           |                   | ANTÍGENO (     | COVID-19             |                      | -         | nte O           |        |
| в     |        |                                      | Jurisdiccion *     |                      |                                                           |                   | Unidad medica  | *                    |                      |           |                 |        |
| 9     |        | •                                    | LA PIEDAD          |                      |                                                           |                   | CENTRO DE      | SALUD LA NORIA       |                      | · ·       |                 |        |
|       | CON    | SULTAS                               |                    |                      |                                                           |                   |                |                      | Cancelar             | 풥 Guardar | © Regresar      |        |
| ٩     | MUE    | STRAS (3)                            |                    |                      |                                                           |                   |                | _                    | <u> </u>             |           | Nueva muestra 🕂 |        |
| +     |        | SECUA DE                             |                    |                      | UNDAD                                                     | PRESTADOR         | DECEDCIÓN      |                      |                      |           |                 |        |
| æ     |        | MUESTRA Y<br>FOLIO                   | TIPO DE<br>MUESTRA | MUESTRA<br>REALIZADA | MÉDICA -<br>JURISDICCIÓN                                  | (TOMO<br>MUESTRA) | DE<br>MUESTRA  | FOLIO<br>LABORATORIO | MUESTRA<br>RECHAZADA | RESULTADO | OPCIONES        |        |
| 0     | 1      | 22/12/2020                           | ANTÍGENO           | COVID-19             | UNIDAD:                                                   | MAURITANIA        | 23/12/2020     | N/A                  | Rechazar             | Capturar  | Sincronizar     |        |
| •     |        | 200000019<br>ATENCIÓN:<br>A200000003 | COVID-19           |                      | CENTRO DE<br>SALUD LA NORIA<br>JURISDICCIÓN:<br>LA PIEDAD | VILLAR LOPEZ      | 11:27 AM       |                      | muestra Ø            | resultado | muestra 🥪       |        |

1.12.4 El folio se genera automáticamente y el sistema confirma que se guardó la toma de la muestra, haz clic en Aceptar para cerrar el aviso.

|        | SR      | S                                              |                                      |                               |                                              |                   |            |                     |                                      |                       | mauritania villar        |
|--------|---------|------------------------------------------------|--------------------------------------|-------------------------------|----------------------------------------------|-------------------|------------|---------------------|--------------------------------------|-----------------------|--------------------------|
| - 1    | PACIENT |                                                | ANN ANN                              |                               |                                              |                   |            |                     |                                      |                       |                          |
| 6      |         |                                                |                                      |                               |                                              |                   |            |                     |                                      |                       |                          |
| -      |         | 2                                              | ANA ANEL ANN ANN<br>Edad             | 20 años 6 me                  | rses 17 dias                                 | Nacionali<br>CURP | dad        | MEXICO<br>AXAA00060 | 5MMNNNNA8                            | Discap                | acidad O<br>dígena O     |
| 8      |         |                                                | Género<br>Derechohabiencia<br>Poliza | Femenino<br>INSABI<br>786TG6R |                                              | Fecha de i        | nacimiento | 05/06/2000          | IO EXT. #35, CHEHUAYI<br>IO OBREGON, | M                     | igrante O                |
| 8      | CON     | SULTAS RI                                      | FERENCIAS CO                         | ONTRARRE                      |                                              | $\checkmark$      |            |                     | e: 70903.                            |                       | © Regresar               |
| ۹<br>• | MUES    | STRAS (4)                                      |                                      |                               | Mu                                           | iestra reg        | gistrada   |                     |                                      |                       | Nueva muestra 🕇          |
| а<br>а |         | FECHA DE<br>MUESTRA Y                          | TIPO DE                              | MUESTI                        | ſ                                            | Folio: 2000       | 00020      |                     | MUESTRA                              |                       |                          |
| ~      | #       | FOLIO                                          | MUESTRA                              | REALIZ                        | l                                            | Acepta            |            |                     | RECHAZADĂ                            | RESULTADO             |                          |
|        | 1       | 23/12/2020<br>FOLIO:<br>200000020<br>ATENCIÓN: | ANTIGENO<br>COVID-19                 | COVID-1-                      | MNSSA000952 -<br>CENTRO DE<br>SALUD LA NORIA | VILLAR LOPEZ      | 11:42 AM   |                     | Rechazar<br>muestra Ø                | Capturar<br>resultado | Sincronizar muestra<br>C |
| ±.     |         | A20000003                                      |                                      |                               | JURISDICCIÓN:<br>LA PIEDAD                   |                   |            |                     |                                      |                       |                          |
| 6      | 2       | 22/12/2020                                     | ANTÍGENO                             | COVID-19                      | UNIDAD:                                      | MAURITANIA        | 23/12/2020 | N/A                 | Rechazar                             | Capturar              |                          |

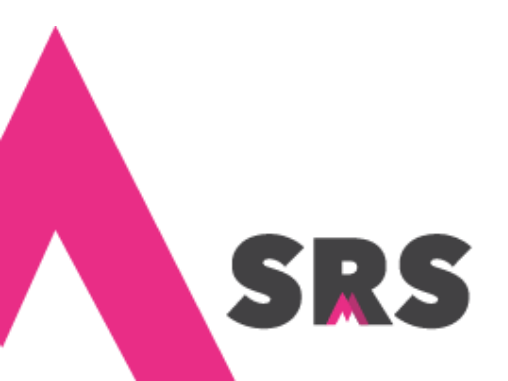

#### 1.12.5 Haz clic en Capturar resultado.

|         | -  | SR    | S                              |                            |                      |                                     |                                  |                            |                                |                                   |           | maurita          | nia villar |
|---------|----|-------|--------------------------------|----------------------------|----------------------|-------------------------------------|----------------------------------|----------------------------|--------------------------------|-----------------------------------|-----------|------------------|------------|
|         | PA | ACIEN | TE > ANA ANEL                  | ANN ANN                    |                      |                                     |                                  |                            |                                |                                   |           |                  |            |
| ń       |    |       |                                |                            |                      |                                     |                                  |                            |                                |                                   |           |                  |            |
|         |    |       | ?                              | ANA ANEL ANN A             | NN<br>20 años 6 me   | eses 17 dias                        | Nacionalio<br>CURP               | lad                        | MEXICO<br>AXAA000606MM         | NNNNA8                            | Discapac  | idad 💿<br>gena 📀 |            |
| •       |    | ų,    |                                | Género<br>Derechohabiencia | Femenino<br>INSABI   |                                     | Fecha de I<br>Dirección          | nacimiento                 | 05/06/2000<br>MIGUEL HIDALG    | D EXT. #35,                       | Migr      | rante 🕓          |            |
| 6       |    | 1     |                                | Poliza                     | 786TG6RR             |                                     |                                  |                            | CHEHUAYO GRAI<br>OBREGON, MICH | NDE, ALVARO<br>IOACÁN C.P: 78909. |           |                  |            |
| Q.      |    |       |                                |                            |                      |                                     |                                  | LABORATOR                  | 10                             |                                   |           | G Regreser       |            |
| 0       |    | CON   | SULTAS RE                      | FERENCIAS                  | CONTRARREF           | ERENCIAS                            | ATENCIONES                       |                            |                                |                                   |           | • negresar       |            |
| q       |    | MUE   | STRAS (4)                      |                            |                      |                                     |                                  |                            |                                |                                   |           | Nueva muestra 🕂  |            |
| +       |    |       |                                |                            |                      |                                     | PRESTADOR                        |                            |                                |                                   |           |                  |            |
| æ       |    | #     | FECHA DE<br>MUESTRA Y<br>FOLIO | TIPO DE<br>MUESTRA         | MUESTRA<br>REALIZADA | UNDAD<br>MÉDICA -<br>JURISDICCIÓN   | DE SERVICIO<br>(TOMO<br>MUESTRA) | RECEPCION<br>DE<br>MUESTRA | FOLIO<br>LABORATORIO           | MUESTRA<br>RECHAZADA              | RESULTADO | OPCIONES         |            |
| 0       |    | 1     | 23/12/2020                     | ANTÍGENO                   | COVID-19             | UNIDAD:                             | MAURITANIA                       | 23/12/2020                 | N/A                            | Rechazar                          | Capturar  | Sincronizar      |            |
|         |    |       | FOLIO:<br>200000020            | COVID-19                   |                      | CENTRO DE                           | VILLAK LOPEZ                     | 11:42 AM                   |                                | muestra Ø                         | resultado | muestra 😂        |            |
| ±       |    |       | A200000003                     |                            |                      | NORIA<br>JURISDICCIÓN:<br>LA PIEDAD |                                  |                            |                                |                                   |           |                  |            |
| <b></b> |    | 2     | 22/12/2020                     | ANTÍGENO                   | COVID-19             | UNIDAD:                             | MAURITANIA                       | 23/12/2020                 | N/A                            | Rechazar                          | Capturar  |                  |            |

1.12.6 Captura el resultado de la prueba y guárdalo.

|        | 5   | SR:   | S                      |                |                |                                     |                                   |                 |                 |                   |           | maurit          | ania villar 🔒 |
|--------|-----|-------|------------------------|----------------|----------------|-------------------------------------|-----------------------------------|-----------------|-----------------|-------------------|-----------|-----------------|---------------|
|        | PAG | CIENT | E > ANA AN             | Captura        | r resulta      | do de mu                            | estra                             |                 |                 |                   | ×         |                 |               |
| ń      |     |       |                        | Paciente: ANA  | ANEL ANN ANN   |                                     |                                   |                 |                 |                   |           |                 |               |
| -      |     |       | 2                      | Folio muestra: | 20000020       |                                     |                                   | Fecha de mues   | tra: 23/12/2020 |                   |           | d O<br>a O      |               |
| в      |     |       |                        | Tipo de muestr | a: ANTÍGENO CO | VID-19                              |                                   | Muestra: COVI   | D-19            |                   |           | e ()            |               |
| B      |     | 1     |                        | POSITIVO       | nuestra        |                                     | *                                 |                 |                 |                   |           |                 |               |
| ઝ      |     |       |                        |                |                |                                     |                                   |                 |                 | <b>D</b> Cancelar | ✓ Guardar | © Regresar      |               |
| Q<br>+ |     | MUES  | SULTAS                 |                | 1              |                                     |                                   |                 |                 |                   |           | Nueva muestra + |               |
|        |     |       | FECHA DE<br>MUESTRA Y  | TIPO DE        | MUESTRA        | UNDAD<br>MÉDICA -                   | PRESTADOR<br>DE SERVICIO<br>(TOMO | RECEPCIÓN<br>DE | FOLIO           | MUESTRA           |           |                 |               |
| 20°    |     | #     | FOLIO                  | MUESTRA        | REALIZADA      | JURISDICCIÓN                        | MUESTRA)                          | MUESTRA         | LABORATORIO     | RECHAZADA         | RESULTADO | OPCIONES        |               |
| 0      |     | 1     | 23/12/2020             | ANTÍGENO       | COVID-19       | UNIDAD:                             |                                   | 23/12/2020      | N/A             | Rechazar          | Capturar  | Sincronizar     |               |
|        |     |       | 200000020<br>ATENCIÓN: | COVID-19       |                | CENTRO DE<br>SALUD LA               | VILLAR LOPEZ                      | TT42 AM         |                 | muesua 🖉          | resultado | muestra 🖉       |               |
| *      |     |       | A20000003              |                |                | NORIA<br>JURISDICCIÓN:<br>LA PIEDAD |                                   |                 |                 |                   |           |                 |               |

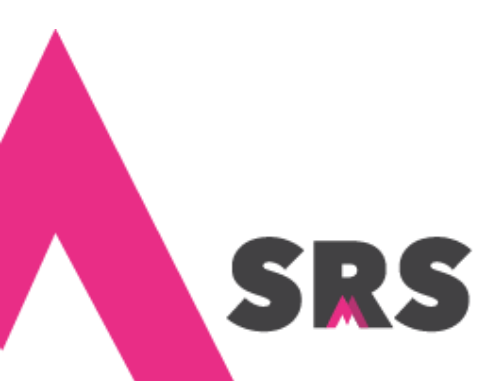

|          | 5   | SRS   | 5                     | ·                          |              |                             | ,              |            |                      |                                        |           | mauritania villar    |
|----------|-----|-------|-----------------------|----------------------------|--------------|-----------------------------|----------------|------------|----------------------|----------------------------------------|-----------|----------------------|
|          | PAC | CIENT |                       | ANN ANN                    |              |                             |                |            |                      |                                        |           |                      |
| ń        |     |       |                       |                            |              |                             |                |            |                      |                                        |           |                      |
|          |     |       |                       | ANA ANEL ANN ANN<br>Edad   | 20 años 6 me | ses 17 dias                 | Nacionalio     | lad        | MEXICO<br>AXAA000606 | 5MMNNNNA8                              | Discap    | acidad 🔘<br>dígena 🛇 |
| B        |     |       |                       | Género                     | Femenino     |                             | Fecha de r     | nacimiento | 05/06/2000           |                                        | Mi        | grante 🔘             |
| •        |     |       |                       | Derechohabiencia<br>Poliza | 786TG6R      |                             |                |            | CONTRACTOR DUES      | <ul> <li>VO EXT. #35, CHEHUA</li></ul> |           |                      |
| છ        |     | CONS  |                       |                            |              |                             |                | ·)         |                      |                                        |           | G Regresar           |
| Q        |     | CONS  | OLIAS RE              | FERENCIAS C                | ONTRARRE     |                             |                |            |                      |                                        |           |                      |
| +        |     | MUES  | TRAS (4)              |                            |              | Res                         | ultado g       | uardado    | )                    |                                        |           | Nueva muestra 🕇      |
|          |     |       | FECHA DE<br>MUESTRA Y |                            | MUESTI       |                             |                |            |                      | MUESTRA                                |           |                      |
| 920      |     | #     | FOLIO                 | MUESTRA                    | REALIZ       |                             | Acepta         |            |                      | RECHAZADA                              | RESULTADO | OPCIONES             |
| 0        |     | 1     | 23/12/2020            | ANTÍGENO                   | COVID-19     | UNIDAD:                     | MAURITANIA     | 23/12/2020 | N/A                  | N/A                                    | POSITIVO  | Sincronizar muestra  |
|          |     |       | 200000020             | 00410-19                   |              | CENTRO DE<br>SALUD LA NORIA | VILLAN LOPEZ   | 11.42.2001 |                      |                                        | 11:47 AM  | Imprimir reporte 🖻   |
| <u>+</u> |     |       | A200000003            |                            |              | JURISDICCIÓN:<br>LA PIEDAD  |                |            |                      |                                        |           |                      |
|          |     | -     | 22/42/2020            | ANTÍCENIO                  | CON #10 40   |                             | A 441 IDITAAUA | 22/42/2020 | A1/A                 | Deskanse                               |           |                      |

#### 1.12.7 El sistema te avisa que el resultado se ha guardado, haz clic en Aceptar para cerrar el aviso.

1.12.8 Haz clic en Imprimir reporte, para imprimir el resultado de la prueba.

| CIEN            | TE > ANA ANEL                                                                                                    | ANN ANN                                    |                                  |                                                                                                    |                                                                             |                                                      |                             |                             |                                                                |                                                                |
|-----------------|----------------------------------------------------------------------------------------------------|--------------------------------------------|----------------------------------|----------------------------------------------------------------------------------------------------|-----------------------------------------------------------------------------|------------------------------------------------------|-----------------------------|-----------------------------|----------------------------------------------------------------|----------------------------------------------------------------|
|                 |                                                                                                    |                                            |                                  |                                                                                                    |                                                                             |                                                      |                             |                             |                                                                |                                                                |
|                 |                                                                                                    | ANA ANEL ANN A                             | NN                               |                                                                                                    | Nacionali                                                                   | dad                                                  | MEXICO                      |                             | Discapac                                                       | idad 😳                                                         |
|                 | ?                                                                                                    | Edad                                       | 20 años 6 m                      | ieses 17 dias                                                                                                    | CURP                                                                        |                                                      | AXAA000606MM                | NNNNA8                      | Indíg                                                          | jena 😳                                                         |
|                 |                                                                                                    | Género                                     | Femenino                         |                                                                                                    | Fecha de                                                                    | nacimiento                                           | 05/06/2000                  |                             | Migr                                                           | ante 😳                                                         |
| - 1             |                                                                                                    | Derechohabiencia                           | INSABI                           |                                                                                                    | Dirección                                                                   |                                                      | CHEHLIAVO GRAN              | D EXT. #35,                 |                                                                |                                                                |
|                 |                                                                                                    | PUILA                                      | TOOTGORK                         |                                                                                                    |                                                                             |                                                      | OBREGON, MICH               | OACÁN C.P: 78909.           |                                                                |                                                                |
|                 |                                                                                                    |                                            |                                  |                                                                                                    |                                                                             |                                                      |                             |                             |                                                                |                                                                |
|                 |                                                                                                    |                                            |                                  |                                                                                                    |                                                                             | LABORATORI                                           | 0                           |                             |                                                                | O Regresa                                                      |
| CON             | SULTAS RE                                                                                                    | FERENCIAS                                  | CONTRARREI                       | FERENCIAS                                                                                                    | ATENCIONES                                                                  |                                                      |                             |                             |                                                                |                                                                |
|                 |                                                                                                    |                                            |                                  |                                                                                                    |                                                                             |                                                      |                             |                             |                                                                |                                                                |
| MUE             | STRAS (4)                                                                                                    |                                            |                                  |                                                                                                    |                                                                             |                                                      |                             |                             |                                                                | Nueva muestra 🕇                                                |
| MUE             | STRAS (4)                                                                                                    |                                            |                                  |                                                                                                    | PRESTADOR                                                                   |                                                      |                             |                             |                                                                | Nueva muestra 🕇                                                |
| MUE             | STRAS (4)                                                                                                    |                                            |                                  | UNDAD                                                                                                    | PRESTADOR<br>DE SERVICIO                                                    | RECEPCIÓN                                            |                             |                             |                                                                | Nueva muestra 🕇                                                |
| MUE             | FECHA DE<br>MUESTRA Y                                                                                                    | TIPO DE                                    | MUESTRA                          | UNDAD<br>MÉDICA -                                                                                                    | PRESTADOR<br>DE SERVICIO<br>(TOMO                                           | RECEPCIÓN<br>DE                                      | FOLIO                       | MUESTRA                     |                                                                | Nueva muestra 🕂                                                |
| MUE             | FECHA DE<br>MUESTRA Y<br>FOLIO                                                                                                    | TIPO DE<br>MUESTRA                         | MUESTRA<br>REALIZADA             | UNDAD<br>MÉDICA -<br>JURISDICCIÓN                                                                                             | PRESTADOR<br>DE SERVICIO<br>(TOMO<br>MUESTRA)                               | RECEPCIÓN<br>DE<br>MUESTRA                           | FOLIO<br>LABORATORIO        | MUESTRA<br>RECHAZADA        | RESULTADO                                                      | Nueva muestra +                                                |
| MUE<br>#        | FECHA DE<br>MUESTRA Y<br>FOLIO                                                                                                    | TIPO DE<br>MUESTRA<br>ANTÍGENO             | MUESTRA<br>REALIZADA<br>COVID-19 | UNDAD<br>MÉDICA -<br>JURISDICCIÓN<br>UNIDAD:                                                                                  | PRESTADOR<br>DE SERVICIO<br>(TOMO<br>MUESTRA)<br>MAURITANIA                 | RECEPCIÓN<br>DE<br>MUESTRA<br>23/12/2020             | FOLIO<br>LABORATORIO<br>N/A | MUESTRA<br>RECHAZADA<br>N/A | RESULTADO                                                      | Nueva muestra +<br>OPCIONES<br>Sincronizar                     |
| MUE<br>#        | FECHA DE<br>MUESTRA Y<br>FOLIO<br>23/12/2020<br>FOLIO:<br>200000020                                                                                 | TIPO DE<br>MUESTRA<br>ANTÍGENO<br>COVID-19 | MUESTRA<br>REALIZADA<br>COVID-19 | UNDAD<br>MÉDICA -<br>JURISDICCIÓN<br>UNIDAD:<br>MNSSA000952 -<br>CENTRO DE                                                    | PRESTADOR<br>DE SERVICIO<br>(TOMO<br>MUESTRA)<br>MAURITANIA<br>VILLAR LOPEZ | RECEPCIÓN<br>DE<br>MUESTRA<br>23/12/2020<br>11:42 AM | FOLIO<br>LABORATORIO<br>N/A | MUESTRA<br>RECHAZADA<br>N/A | RESULTADO<br><b>POSITIVO</b><br>23/12/2020<br>11:47 AM         | Nueva muestra +<br>OPCIONES<br>Sincronizar                     |
| #<br>1          | STRAS (4)           FECHA DE<br>MUESTRA Y<br>FOLIO           23/12/2020<br>FOLIO:           200000020<br>ATENCIÓN:                                  | TIPO DE<br>MUESTRA<br>ANTÍGENO<br>COVID-19 | MUESTRA<br>REALIZADA<br>COVID-19 | UNDAD<br>MÉDICA -<br>JURISDICCIÓN<br>UNIDAD:<br>MNSSA000952 -<br>CENTRO DE<br>SALUD LA                                        | PRESTADOR<br>DE SERVICIO<br>(TOMO<br>MUESTRA)<br>MAURITANIA<br>VILLAR LOPEZ | RECEPCIÓN<br>DE<br>MUESTRA<br>23/12/2020<br>11:42 AM | FOLIO<br>LABORATORIO<br>N/A | MUESTRA<br>RECHAZADA<br>N/A | <b>RESULTADO</b><br><b>POSITIVO</b><br>23/12/2020<br>111:47 AM | OPCIONES<br>Sincronizar                                        |
| MUE<br>#        | FECHA DE           MUESTRA Y           FOLIO           23/12/2020           FOLIO:           20000020           ATENCIÓN:           A20000003       | TIPO DE<br>MUESTRA<br>ANTÍGENO<br>COVID-19 | MUESTRA<br>REALIZADA<br>COVID-19 | UNDAD<br>MÉDICA -<br>JURISDICCIÓN<br>UNIDAD:<br>MMSSA00952 -<br>CENTRO DE<br>SALUD LA<br>NORIA<br>UNICENCIÓN                  | PRESTADOR<br>DE SERVICIO<br>(TOMO<br>MUESTRA)<br>MAURITANIA<br>VILLAR LOPEZ | RECEPCIÓN<br>DE<br>MUESTRA<br>23/12/2020<br>11:42 AM | FOLIO<br>LABORATORIO<br>N/A | MUESTRA<br>RECHAZADA<br>N/A | RESULTADO<br>POSITIVO<br>23/12/2020<br>11:47 AM                | OPCIONES<br>Sincronizar<br>Imprimir reporte                    |
| <b>MUE</b><br># | STRAS (4)           FECHA DE<br>MUESTRA Y<br>FOLIO           23/12/2020           FOLIO:           20000020           ATENCIÓN:           A20000003 | TIPO DE<br>MUESTRA<br>ANTÍGENO<br>COVID-19 | MUESTRA<br>REALIZADA<br>COVID-19 | UNDAD<br>MÉDICA -<br>JURISDICCIÓN<br>UNIDAD:<br>MMSSA000952 -<br>CENTRO DE<br>SALUD LA<br>NORIA<br>JURISDICCIÓN:<br>LA PIEDAD | PRESTADOR<br>DE SERVICIO<br>(TOMO<br>MUESTRA)<br>MAURITANIA<br>VILLAR LOPEZ | RECEPCIÓN<br>DE<br>MUESTRA<br>23/12/2020<br>11:42 AM | FOLIO<br>LABORATORIO<br>N/A | MUESTRA<br>RECHAZADA<br>N/A | <b>RESULTADO</b><br><b>POSITIVO</b><br>23/12/2020<br>111:47 AM | Nueva muestra +<br>OPCIONES<br>Sincronizar<br>Imprimir reporte |

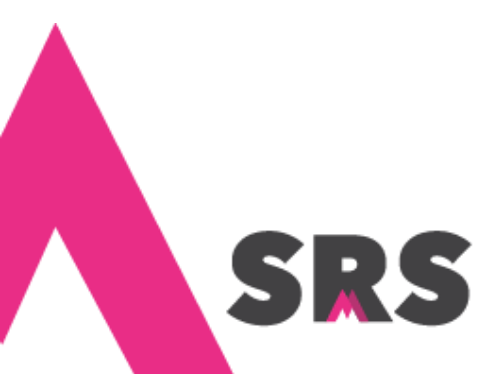

1.12.9 Enseguida se abre una nueva ventana con la vista previa del resultado de la prueba, desde donde puedes imprimirla y/o guardarla en tu equipo.

|                                                               | Informe de result                          | SERVICIOS DE SALUD<br>ado de prueba rápida para la | MICHOACAN<br>detección de antígeno SARS-Cov- |
|---------------------------------------------------------------|--------------------------------------------|----------------------------------------------------|----------------------------------------------|
| AV. ENRIQUE RAM                                               | IREZ MIGUEL 145. COL. LAS AMÉRICAS, C.P. ! | 58270 MORELIA, MICHOACÁN                           |                                              |
| STITUCIÓN: <b>SSA</b><br>IIDAD MÉDICA SOLICITANTE: <b>CEN</b> | ITRO DE SALUD LA NORIA (MNSSAO             | 00952).                                            |                                              |
| Folio de muestra                                              | 20000020                                   |                                                    |                                              |
| Nombre del paciente                                           | ANA ANEL ANN ANN                           |                                                    |                                              |
| Género                                                        | MUJER                                      |                                                    |                                              |
| Fecha de nacimiento                                           | 05-06-2000                                 |                                                    |                                              |
| Dirección                                                     | MIGUEL HIDALGO #35                         |                                                    |                                              |
| Entidad de residencia                                         | MICHOACÁN                                  |                                                    |                                              |
| Municipio de residencia                                       | ALVARO OBREGON                             |                                                    |                                              |
| Localidad de residencia                                       | CHEHUAYO GRANDE                            |                                                    |                                              |
| Teléfono                                                      | S/D                                        |                                                    |                                              |
| TIPO DE                                                       | MUESTRA: PRUEBA RÁPIDA PARA                | LA DETECCIÓN DE ANTÍGENO                           | SARS-COV-2                                   |
| Fecha de toma de<br>muestra                                   | 23-12-2020                                 | Fecha de recepción                                 | 23-12-2020                                   |
| Resultado                                                     | POSITIVO                                   |                                                    |                                              |
|                                                               |                                            |                                                    | $\geq$                                       |

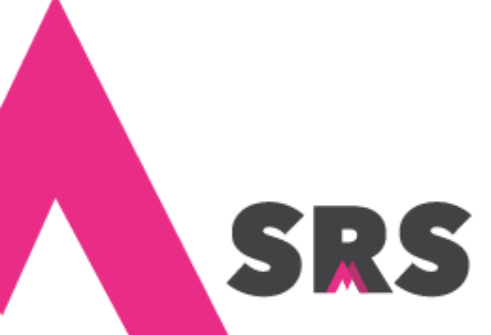

# 2. Nuevo paciente

## 2.1 ¿Cómo agregar un paciente?

2.1.1 Escribe el número de expediente del paciente, selecciona su derechohabiencia y si se trata de la derechohabiencia principal, registra su número de afiliación y fecha en que expira, después haz clic en Agregar derechohabiencia.

|       | SRS                                |           |                                      |                               | mauritania villar 🔒 |
|-------|------------------------------------|-----------|--------------------------------------|-------------------------------|---------------------|
|       | PACIENTES > NUEVO                  |           |                                      |                               |                     |
| ń     |                                    |           |                                      |                               |                     |
| les l | 1 IDENTIFICACIÓN DEL PACIENTE      |           |                                      |                               |                     |
|       | Número de expediente *             |           |                                      |                               |                     |
|       | 40L233P0923                        |           |                                      |                               |                     |
|       | CEI número de expediente es válido | ).        |                                      |                               |                     |
| Q,    | Derechohabiencia                   | Principal | Número de afiliación *               | Fecha de expiración *         |                     |
|       | INSABI -                           |           | 8876GYG99                            | 31/12/2020                    |                     |
| Q     |                                    |           | 🛇 El número de afiliación es válido. |                               |                     |
| •     |                                    |           |                                      | Limpiar datos Agregar derecht | bhabiencia          |
| 429   |                                    |           |                                      |                               |                     |
| 0     | 2 DATOS PERSONALES                 |           |                                      |                               |                     |
|       | Nombre(s) *                        |           | Primer apellido *                    | Segundo apellido              |                     |
|       | EJ. JUAN                           |           | EJ. PEREZ                            | EJ. SANCHEZ                   |                     |

2.1.2 Captura todos sus datos personales.

SR

| 2 DATOS PERSONALES    |                                |                           |
|-----------------------|--------------------------------|---------------------------|
| Nombre(s) *           | Primer apellido *              | Segundo apellido          |
| ELISA                 | JIMENEZ                        | CASTREJON                 |
| Fecha de nacimiento * | Edad                           | Género *                  |
| 08/05/2000            | 20 AÑOS, 7 MESES, 7 DÍAS       | MUJER                     |
| País de nacimiento *  | Entidad de nacimiento *        | CURP Editar Verificador * |
| MEXICO                | <ul> <li>MICHOACÁN</li> </ul>  | JICE000508MMNMSL A6       |
|                       |                                | 🛇 La CURP es válida.      |
| Migrante              | Religión                       | Ocupación                 |
| NO                    | - CATÓLICA                     | - DENTISTA -              |
| Estado conyugal       | Escolaridad                    | Avance escolaridad        |
| SOLTERO(A)            | - PROFESIONAL                  | - COMPLETO -              |
| Discapacidad          | Discapacidad total             | Discapacidad parcial      |
| NO                    | - Seleccione una opción        |                           |
| Indíanna *            | :Habla alguna lengua indígena? | Grupo étnico              |

| Reside en el extraniero | País de residencia                 |                    |                 |
|-------------------------|------------------------------------|--------------------|-----------------|
|                         | Selecciona un país                 |                    |                 |
| Tipo de vialidad *      | Nombre de vialidad *               | Número exterior *  | Número interior |
| ANDADOR                 | ← FELICIA CAMEJO                   | 64                 | EJ 15 A         |
| Entre calle             | y calle                            | Código postal *    |                 |
| JARAMILLO               | LEO DAN                            | 87654              |                 |
| Tipo de asentamiento *  | Nombre de asentamiento *           |                    |                 |
| BARRIO                  | - LA ASUNCION                      |                    |                 |
| Entidad federativa *    | Municipio *                        | Localidad          |                 |
| MICHOACÁN               | <ul> <li>ALVARO OBREGON</li> </ul> | ▪ EL ALTO DE AVILE | z               |

2.1.3 Captura los datos de su domicilio y haz clic en Guardar.

2.1.4 Confirma los datos de la paciente haciendo clic en Aceptar.

| SRS           |                       |                                                                                                    | mauritania villa     |
|---------------|-----------------------|----------------------------------------------------------------------------------------------------|----------------------|
|               | Confirmación de datos |                                                                                                    |                      |
| Reside        |                       | ELISA JIMENEZ CASTREJON                                                                                                |                      |
|               | FELI                  | ICE000508MMNMSLA6 - 08/05/20<br>ICIA CAMEJO, #64 CP. 87654. ALVARO OBREGO<br>ICIA CAMEJO, #64 CP. 87654. ALVARO OBREGO | 00<br>N, MICHOACÁN.  |
| Tipo c        |                       |                                                                                                    |                      |
| ANI           |                       |                                                                                                    | S Cancela            |
| Entre calle   |                       | y calle                                                                                                    | Código postal *      |
| JARAMILLO     |                       | LEO DAN                                                                                                    | 87654                |
| Tipo de asent | amiento *             | Nombre de asentamiento *                                                                                               |                      |
| BARRIO        | •                     | LA ASUNCION                                                                                                    |                      |
| Entidad feder | ativa *               | Municipio *                                                                                                    | Localidad            |
| MICHOAC       | AN -                  | ALVARO OBREGON                                                                                                    | ✓ EL ALTO DE AVILEZ  |
|               |                       |                                                                                                    |                      |
|               |                       |                                                                                                    | O Cancelar 🔮 Guardar |
|               |                       |                                                                                                    |                      |

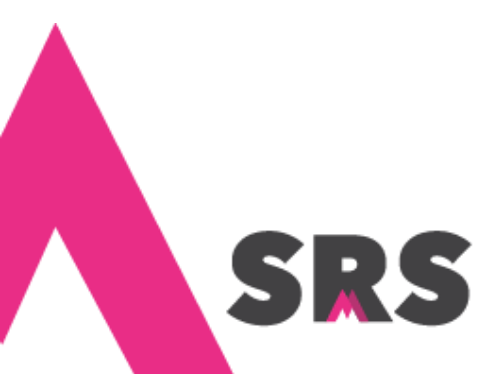

2.1.5 Al guardarlo el sistema te permite dirigirte al listado de pacientes o poderle registrar una nueva atención (en el procedimiento 1.3 ¿Cómo registrar una nueva atención?, puedes ver cómo hacerlo).

|         | SRS                    |                              |                     | mauritania villar 🔒 |
|---------|------------------------|------------------------------|---------------------|---------------------|
|         | Confirmación           | ×                            |                     |                     |
| ń       | Reside                 |                              |                     |                     |
|         |                        | $\bigcirc$                   |                     |                     |
| B       | Tipo c                 |                              |                     |                     |
| ि<br>एर | Entre<br>JAR           | ာ Ir al listado de pacientes | + Nueva atención    |                     |
| 0       | Tipo de asentamiento * | Nombre de asentamiento *     |                     |                     |
| ~<br>•  | BARRIO                 | ← LA ASUNCION                |                     |                     |
|         | Entidad federativa *   | Municipio *                  | Localidad           |                     |
| Bo      | MICHOACÁN              | ✓ ALVARO OBREGON             | ► EL ALTO DE AVILEZ | •                   |
| 0       |                        |                              |                     | 🖺 Guardar           |
|         |                        |                              |                     |                     |

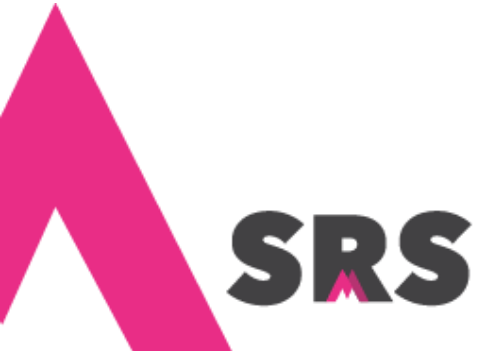